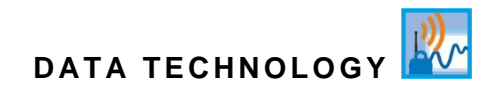

# Instruction Manual GPRS / UMTS Data Logger NivuLink Micro

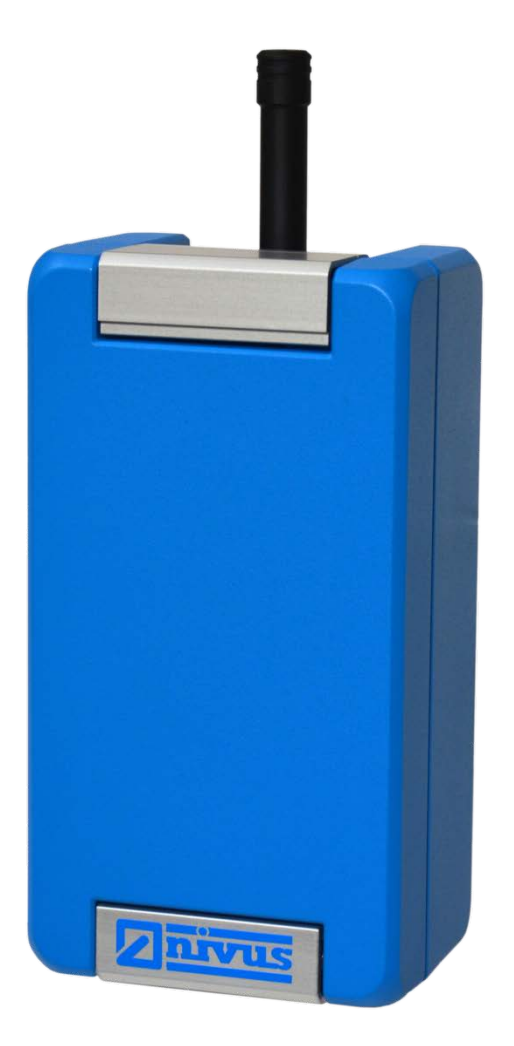

# **Revised Manual**

Firmware revision 1.07.x Hardware version 2C

Document revision: 05 / 10.03.2021 Original Manual: German, rev 05 as of 04.08.2020

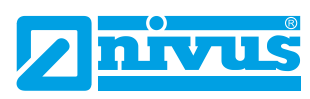

measure analyse optimise

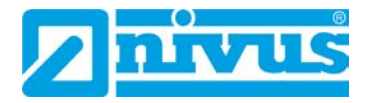

#### NIVUS AG, Schweiz

Burgstrasse 28 CH - 8750 Glarus Phone: +41 55 6452066 Fax: +41 55 6452014 swiss@nivus.com www.nivus.de

#### NIVUS, Austria

Mühlbergstraße 33B A - 3382 Loosdorf Phone: +43 2754 5676321 Fax: +43 2754 5676320 austria@nivus.com www.nivus.de

#### NIVUS Sp. z o.o., Polen

ul. Hutnicza 3 / B-18 PL - 81-212 Gdynia Phone: +48 587 602015 Fax: +48 587 602014 biuro@nivus.com www.nivus.pl

#### **NIVUS, France**

67870 Bischoffsheim Phone: +33 388 999284 info@nivus.fr www.nivus.fr

#### NIVUS Ltd., United Kingdom

Wedgewood Rugby Road Weston under Wetherley Royal Leamington Spa CV33 9BW, Warwickshire Phone: +44 1926 632470 nivusUK@nivus.com www.nivus.com

#### NIVUS Middle East (FZE)

Building Q 1-1 ap. 055 P.O. Box: 9217 Sharjah Airport International Free Zone Phone: +971 6 557 8224 Fax: +971 6 557 8225 middle-east@nivus.com www.nivus.com

#### NIVUS Korea Co. Ltd.

#2502, M Dong, Technopark IT Center, 32 Song-do-gwa-hak-ro, Yeon-su-gu, INCHEON, Korea 406-840 Phone: +82 32 209 8588 Fax: +82 32 209 8590 korea@nivus.com www.nivus.com

#### **NIVUS Vietnam**

21 Pho Duc Chinh, Ba Dinh, Hanoi, Vietnam Phone: +84 12 0446 7724 vietnam@nivus.com www.nivus.com

# Copyrights and property rights

This document and its contents are proprietary to NIVUS GmbH and are not to be repro-duced or copied without the express written permission of NIVUS GmbH. Violations oblige to compensation.

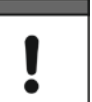

#### Important Note

This manual may exclusively - even in parts - be copied or translated in any other way with the express written consent of NIVUS GmbH.

# Translation

If the device is sold to a country in the European Economic Area (EEA) this instruction manu-al must be translated into the language of the country in which the device is to be used. Should the translated text be unclear, the original instruction manual (German) must be consulted or NIVUS contacted for clarification.

#### Copyright

No part of this publication may be reproduced, transmitted, sold or disclosed without prior permission. Damages will be claimed for violations. All rights reserved.

#### Names

The use of general descriptive names, trade names, trademarks and the like in this manual does not entitle the reader to assume they may be used freely by everyone. They are often protected registered trademarks even if not marked as such.

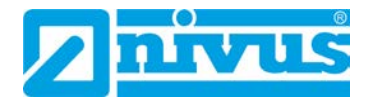

# **Change History**

| Rev. | Date       | Changes         |                                                     | Editor |
|------|------------|-----------------|-----------------------------------------------------|--------|
| 05   | 10.03.2021 | Changes:        | Branch office France (p. 2)                         | KG     |
|      |            | _               | Sect. 1.5, 2.1.2, 2.2, 2.4, 4, 6.3.1, 6.3.2, 6.6.2, |        |
|      |            |                 | 6.6.3.3, 7.1, 7.2, 7.3, 8.2.1, 10.1                 |        |
|      |            |                 | Sect. 7.4 (Complete Revision)                       |        |
|      |            | Amendments:     | Front Page, Firmware Revision                       |        |
|      |            |                 | Sect. 1.3, 6.6.2, 6.6.4, 9.2                        |        |
|      |            | Creation:       | Sect. 1.4, 5.2, 5.5.3                               |        |
|      |            | Corrections:    | Sect. 5.4, 5.6, 7.3                                 |        |
| 04   |            | Was skipped     |                                                     |        |
| 03   | 29.05.2019 | Sect. 3.1, 5.5, | 7.4.5, 7.4.6                                        | KG     |
| 02   | 13.11.2018 | Sect. 7.4.2     |                                                     | KG     |
| 01   | 25.10.2018 | New document    |                                                     | KG     |

# **Table of Contents**

| Сор | yrights | and property rights                                      | 3  |
|-----|---------|----------------------------------------------------------|----|
| Cha | nge His | story                                                    | 4  |
| 1   | Gener   | ral                                                      | 8  |
|     | 1.1     | About this Manual                                        | 8  |
|     | 1.2     | Required Documentation                                   | 8  |
|     | 1.3     | Signs and Definitions used                               | 9  |
|     | 1.4     | Warranty                                                 | 9  |
|     | 1.5     | Disclaimer                                               | 10 |
| 2   | Safety  | /                                                        | 11 |
|     | 2.1     | Safety Instructions                                      | 11 |
|     | 2.1.1   | Used Symbols and Signal Words                            | 11 |
|     | 2.1.1.1 | 1 Explanations on the Valuation of the Degrees of Danger | 11 |
|     | 2.1.1.2 | 2 Warning notices on the product (option)                | 12 |
|     | 2.1.2   | Security Measures and Precautions                        | 12 |
|     | 2.1.3   | Safety and precautionary Measures for GSM/GPRS           |    |
|     |         | Modems                                                   | 13 |
|     | 2.2     | Use in Accordance with the Requirements                  | 14 |
|     | 2.3     | Shutdown Procedures                                      | 15 |
|     | 2.4     | User's Responsibilities                                  | 15 |
|     | 2.5     | Personnel Requirements                                   | 16 |
| 3   | Shipp   | ing, Storage and Transportation                          | 16 |
|     | 3.1     | Delivery                                                 | 16 |
|     | 3.2     | Reception Inspection                                     | 17 |
|     | 3.3     | Storing                                                  | 17 |
|     | 3.4     | Transportation                                           | 17 |
|     | 3.5     | Return                                                   | 17 |
| 4   | Princi  | ple of Operation                                         | 18 |
| 5   | Produ   | ict Specification                                        | 19 |
|     | 5.1     | Overview                                                 | 19 |
|     | 5.2     | Device Versions                                          | 21 |
|     | 5.3     | Device Identification                                    | 21 |
|     | 5.4     | Device Status                                            | 22 |
|     | 5.5     | Pin Assignment                                           | 22 |
|     | 5.5.1   | Battery                                                  | 22 |
|     | 5.5.2   | External Power Supply                                    | 22 |
|     | 5.5.3   | Serial RS-232/RS-485 Interface                           | 22 |

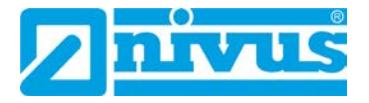

|   | 5.5.4     | Universal inputs                                        | 23 |
|---|-----------|---------------------------------------------------------|----|
|   | 5.6       | Specifications                                          | 24 |
| 6 | Installa  | ation                                                   | 25 |
| - | 6.1       | General Installation Instructions                       | 25 |
|   | 6.2       | Installing and connecting the Nivul ink Micro           | 25 |
|   | 6.2.1     | Selecting the Place of Installation                     | 26 |
|   | 6.2.2     | Enclosure Dimensions                                    | 27 |
|   | 6.2.3     | Installing the NivuLink Micro                           | 28 |
|   | 6.3       | Fitting the Antenna                                     | 29 |
|   | 6.3.1     | Safety Precautions for fitting the Antenna              | 29 |
|   | 6.3.2     | Connecting the Antenna                                  | 29 |
|   | 6.4       | Open / close the NivuLink Micro Enclosure               | 30 |
|   | 6.5       | Insert / change the Nano-SIM Card                       | 32 |
|   | 6.6       | Electrical Installation                                 | 33 |
|   | 6.6.1     | Safety Notes on Cabling                                 | 33 |
|   | 6.6.2     | Notes on Cabling                                        | 34 |
|   | 6.6.3     | Connecting the Sensors / Actuators                      | 35 |
|   | 6.6.3.1   | Wiring diagrams                                         | 35 |
|   | 6.6.3.2   | Typical wiring schemes                                  | 37 |
|   | 6.6.3.3   | Connecting sensor / actuator                            | 39 |
|   | 6.6.4     | The NivuLink Micro Power Supply                         | 40 |
|   | 6.6.4.1   | Battery life                                            | 40 |
|   | 6.6.4.2   | Connect / remove battery                                | 41 |
| 7 | Initial S | Startup                                                 | 42 |
|   | 7.1       | Initial Startup of System                               | 42 |
|   | 7.2       | Notes to the User                                       | 42 |
|   | 7.3       | General Principles                                      | 42 |
|   | 7.4       | Using the NivuLink Micro Configuration Tool             | 43 |
|   | 7.4.1     | Splash Screen for the NivuLink Micro Configuration Tool | 44 |
|   | 7.4.2     | Connect Configuration Tool with the NivuLink Micro      | 46 |
|   | 7.4.3     | Configuration Options                                   | 47 |
|   | 7.4.3.1   | Configure a NivuLink Micro                              | 47 |
|   | 7.4.3.2   | Configure several NivuLink Micros at the same Time      | 47 |
|   | 7.4.3.3   | Save the Configuration                                  | 48 |
|   | 7.4.3.4   | Transmit saved Configuration to a NivuLink Micro        | 48 |
|   | 7.4.3.5   | Change Configuration                                    | 49 |
|   | 7.4.4     | Basic Settings                                          | 50 |
|   | 7.4.5     | Modem Settings                                          | 54 |
|   | 7.4.6     | Measurement Channels                                    | 55 |
|   | 7.4.7     | Thresholds                                              | 56 |
|   | 7.4.8     | Serial Port                                             | 58 |
|   | 7.4.9     | Software Update                                         | 60 |

| 8    | Mainte   | enance and Cleaning                                                                       | 61 |
|------|----------|-------------------------------------------------------------------------------------------|----|
|      | 8.1      | Installation of Spare Parts and Parts Subject to Wear and Tear                            | 61 |
|      | 8.2      | Maintenance                                                                               | 61 |
|      | 8.2.1    | Maintenance Interval                                                                      | 61 |
|      | 8.2.2    | Customer Service Information                                                              | 62 |
|      | 8.2.3    | Standard Maintanance                                                                      | 62 |
|      | 8.2.4    | Charging the Battery                                                                      | 62 |
|      | 8.3      | Cleaning                                                                                  | 63 |
|      | 8.3.1    | NivuLink Micro                                                                            | 63 |
|      | 8.3.2    | Sensors                                                                                   | 63 |
| 9    | Spare    | Parts and Accessories                                                                     | 63 |
|      | 9.1      | Spare Parts                                                                               | 63 |
|      | 9.2      | Accessories                                                                               | 64 |
| 10   | Disma    | Intling / Disposal                                                                        | 65 |
|      | 10.1     | Disassembling / Disposing of the NivuLink Micro                                           | 65 |
|      | 10.2     | Dispose of Batteries                                                                      | 65 |
| 11   | Use C    | ases                                                                                      | 66 |
|      | 11.1     | Level Monitoring in a closed Vessel                                                       | 66 |
|      | 11.2     | Level Monitoring at a Stormwater Overflow Tank with max<br>Basin Level and Basin Overflow | 66 |
| EU C | Declarat | tion of Conformity                                                                        | 67 |

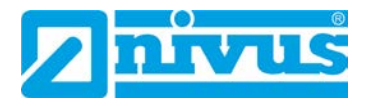

# 1 General

### 1.1 About this Manual

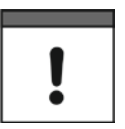

#### Note

READ CAREFULLY BEFORE USE! KEEP IN A SAFE PLACE FOR LATER REFERENCE!

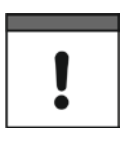

#### Important Note

This instruction manual is part of the NivuLink Micro and must always be available for the user. The safety instructions in the manual must be followed.

This Instruction manual is intended for the initial start-up of the unit depicted on the title page. This manual is oriented exclusively to qualified expert personnel.

Read this instruction manual carefully and completely prior to installation and connection since it contains relevant information on this product. Observe the notes and particularly follow the warning notes and safety instructions.

If you should have problems to understand information contained within this instruction manual either contact contact the NIVUS GmbH or one of the distributors for further support. The legally associated companies and subsidiaries of NIVUS group cannot be held responsible for damage to persons or material due to incorrectly understood information in this instruction.

Keep this manual in a safe place and make sure it is available for the users of this product at any time.

In case of selling the instrument this instruction manual shall be provided to the purchaser since it is a part of the standard delivery.

#### **1.2 Required Documentation**

For the installation and operation of the complete system extra instruction manuals or technical descriptions may be required apart from this manual.

 Technical description and/or installation guide for i-series ultrasonic sensors and pressure sensors from NIVUS

These manuals are provided with the auxiliary units or sensors and/or are available as download on the NIVUS homepage.

# 1.3 Signs and Definitions used

| Image             | Meaning                    | Remark                                                                                                    |
|-------------------|----------------------------|----------------------------------------------------------------------------------------------------|
| 0                 | (Action) Step              | Execute action or step.<br>Note the numbering of action steps. Observe<br>the order of the working steps! |
| $\Rightarrow$     | Cross Reference            | Reference to further or detailed information.                                                             |
| >Text<            | Parameter or Menu          | Indicates a parameter or a menu that is se-<br>lected or described.                                       |
| ĺÌ                | Reference to Docu-<br>ment | Refers to accompanying documentation.                                                                     |
| Menu              | Menu Point                 | Name of a Menu Point                                                                                      |
| Menu ><br>Submenu | Menu Selection             | Path to a certain Submenu or Menu Point                                                                   |
| Input<br>Field    | Input Field                | Name of an Input Field                                                                                    |
| Button            | Button                     | Button Labelling in Dialogues                                                                             |
| {Variable}        | Variable                   | Placeholder for a variable value                                                                          |

#### 1.4 Warranty

The device has been functionally tested before delivery. If it is used as intended (see Sect. 2.2 "Use in Accordance with the Requirements") and the operating instructions, the applicable documents (see Sect..1.2 "Required Documentation") and the safety notes and instructions contained therein, are observed, no functional restrictions are to be expected and perfect operation should be possible.

✓ Please also note in this regard the next Sect. 1.5 "Disclaimer".

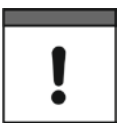

#### Limitation of warranty

In the event of non-compliance with the safety instructions and instructions in this docu-ment, the companies of the NIVUS group of companies reserve the right to limit the warranty.

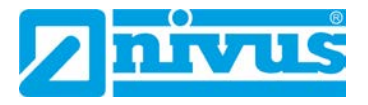

### 1.5 Disclaimer

All legally associated companies and subsidiaries of NIVUS group assume no liability

- for damages owing to **a change** of this document. The legally associated companies and subsidiaries of NIVUS group reserve the right to change the contents of this document and this disclaimer at any time and without any notice.
- for damages to persons or objects resulting from failure to comply with applicable regulations. For connection, commissioning and operation of the devices/sensors all available information and higher local legal regulations (e.g. in Germany VDE regulations) such as applicable Ex regulations as well as safety requirements and regulations in order to avoid accidents shall be adhered to.
- for damages to persons or objects resulting from improper use. For safety and warranty reasons, all internal work on the instruments beyond from that involved in normal installation and connection, must be carried out only by qualified NIVUS personnel or persons or companies authorised by NIVUS.
- for damages to persons or objects resulting from the use of instruments in technically **imperfect** condition.
- for damages to persons or objects resulting from the use of instruments **not in accordance with the requirements**.
- for damages to persons or objects resulting from failure to comply with **safety information** contained within this instruction manual.
- for missing or incorrect measurement values or resulting consequential damages due to **improper installation**.

# Important Note

If the device is damaged and the data is incorrectly stored, the legally associated companies and subsidiaries of NIVUS group are not liable for any data losses whatsoever.

# 2 Safety

### 2.1 Safety Instructions

2.1.1 Used Symbols and Signal Words

### 2.1.1.1 Explanations on the Valuation of the Degrees of Danger

Warnings in high degree of risk

Warnings in medium degree of risk

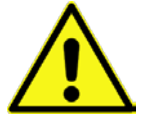

The general warning symbol indicates the risk of personal injuries or death. In the text section the general warning symbol is used in conjunction with the signal words described below.

#### DANGER

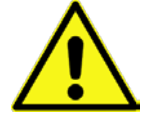

Indicates a high-risk, **imminently** hazardous situation which will result in death or serious injury if not avoided.

# WARNING

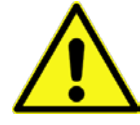

Indicates a **possible** danger with medium risk which may result in a lifethreatening situation or (severe) bodily injury if it is not avoided.

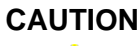

#### Warnings in low-risk or property damages

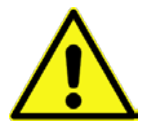

Indicates a possible danger with moderate risk which may result in minor or moderate personal injury or material damage if not avoided.

#### WARNING

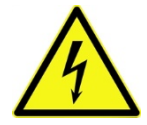

Indicates a hazard with a high risk of electric shock which may result in a lifethreatening situation or (severe) bodily injury if it is not avoided.

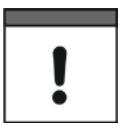

#### Important Note

Danger by electric voltage

Contains information that should be highlighted. Indicates a potentially damaging situation which can result in a damage of the product or an object in its environment.

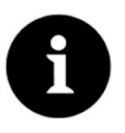

#### Note

Contains information and facts.

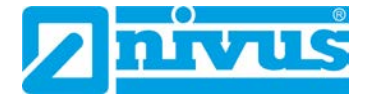

#### 2.1.1.2 Warning notices on the product (option)

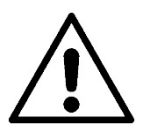

#### General warning label

This symbol is for operators to refer to this instruction manual. Observing the information contained therein is required in order to maintain protection measured provided by the instrument during installation procedures and operation.

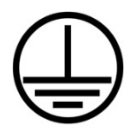

#### Protective conductor

This symbol refers to the protective conductor of the unit. Depending on the mode of installation the instrument shall be operated solely connected to an appropriate protective conductor according to applicable laws and regulations.

#### 2.1.2 Security Measures and Precautions

Working with NIVUS instruments requires to observe and to follow the safety measures and precautions below generally and at any time. These notes and warnings will not be repeated for each description within the document.

#### WARNING Germ contamination

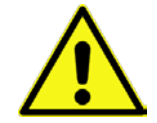

Please note that due to the operation in the waste water field the measurement system and cables may be loaded with dangerous disease germs. Respective precautionary measures must be taken to avoid damage to one's health.

Wear protective clothing.

#### WARNING

#### Observe occupational safety regulations

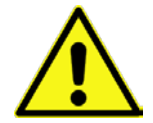

Before starting installation work, observing the work safety regulations need to be checked.

Disregarding may lead in personal injury.

Do not disable safety devices

#### WARNING

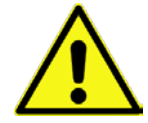

It is strictly prohibited to disable the safety devices or to change the way they work. Disregarding may lead in personal injury.

#### WARNING

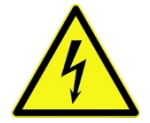

#### Maintenance, cleaning and/or repairs (by qualified personnel only) may only be performed when de-energised.

Disregarding may lead to electric shocks.

Disconnect the systems from mains

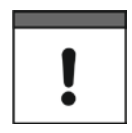

#### Important Note

The entire measurement system shall be installed and put into operation by trained expert personnel only.

# !

#### Important Note

The products of NIVUS designed for use outdoors are comprehensively protected against dust and moisture. If these products are connected by means of cables and connectors to the power supply and/or to the sensors / actuators instead of being permanently wired, there is a risk that dirt, dust and moisture will enter plugs and connectors. The operator is responsible for protecting plugs and connectors from dirt, dust and moisture, and for complying with the local health and safety regulations.

#### 2.1.3 Safety and precautionary Measures for GSM/GPRS Modems

The GSM/GPRS modem is located on the NivuLink Micro card. Please observe the following warnings and notes when installing, operating, servicing and repairing a GSM/GPRS modem:

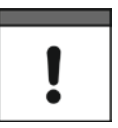

#### Important Note

The NivuLink Micro may be installed only by a suitably qualified technician who applies recognized installation techniques for RF transmitters; external antennas must be properly grounded, as well.

The NivuLink Micro should be installed only as described in the user manual. If the device is incorrectly used, the warranty will be void.

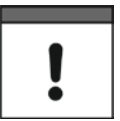

# Important Note

Do not operate the NivuLink Micro

- in hospitals and / or near medical devices, like pacemakers or hearing aids
- near highly flammable zones, such as gas stations, storage facilities for flammable materials, chemical plants and explosive sites
- near flammable gases, vapors or dust

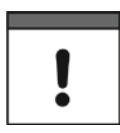

#### Important Note

Do not expose the NivuLink Micro to strong vibrations or shocks.

| ! |   |  |
|---|---|--|
|   | ! |  |

#### Important Note

The GSM/GPRS modem can be disturbed by interference from nearby television sets, radios or computer systems.

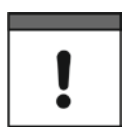

#### Important Note

Do not open the GSM/GPRS modem. The device may not be modified; if modified, the permit for its use will be invalidated.

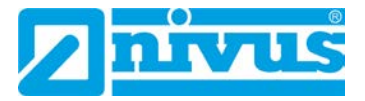

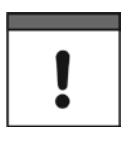

#### Important Note

Additional charges may be incurred by the use of GSM services, such as texting, data transmission, GPRS, etc. The user shall be solely liable for any ensuing damages and costs.

# 2.2 Use in Accordance with the Requirements

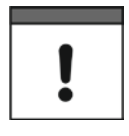

#### Important Note

The instrument is intended solely for the purpose described below. Modifying or using the instruments for any other purposes without the written consent of the NIVUS GmbH will not be considered as use in accordance with the requirements.

The legally associated companies and subsidiaries of NIVUS group cannot be held responsible for any damage resulting from improper use. The user alone bears any risk.

The GPRS/UMTS data logger NivuLink Micro comprises a cyclical data scan, a data storage function and remote date transmission to a server.

The NivuLink Micro is, upon publication of the document, designed and manufactured to the latest technical standards and approved safety regulations. Personal risk or material damage cannot nevertheless be completely ruled out. The maximum permissible limit values as specified in chapter *5.6 Specifications* shall be necessarily observed. Any case varying from these conditions which is not approved by NIVUS in written form is left at the owner's risk.

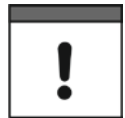

#### Important Note

For installation and initial startup, conformity certificates and test reports from the relevant standards institute, as well as applicable national regulations must be rigorously observed.

#### DANGER Explosion hazard

The NivuLink Micro and the sensors should always be installed outside Ex zones!

# 2.3 Shutdown Procedures

#### WARNING Danger by electric voltage

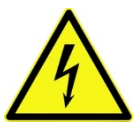

Prior to beginning maintenance, cleaning and / or repair works (to be executed by qualified expert personnel only):

- disconnect the device from mains power supply or disconnect the rechargeable battery
- Disable the higher system from restarting

#### 2.4 User's Responsibilities

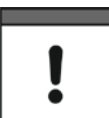

#### Important Note

In the EEA (European Economic Area) national implementation of the frame-work directive 89/391/EEC and corresponding individual directives, in particular directive 2009/104/EC concerning the minimum safety and health requirements for the use of work equipment by workers at work, as amended, are to be observed and adhered to.

In Germany the Industrial Safety Ordinance shall be observed

Make sure to have a local operating permit available and observe the associated conditions. In addition to this you must observe environmental requirements and local laws on the following points:

- Personnel safety (accident prevention regulations)
- Safety of work materials and tools (safety equipment and maintenance)
- Disposal of products (laws on wastes)
- Disposal of materials (laws on wastes)
- Cleaning (cleansing agents and disposal)

#### Connections

Operators shall make sure prior to operating the instrument that during installation and initial start-up the local regulations (such as regulations for electrical connection) are observed.

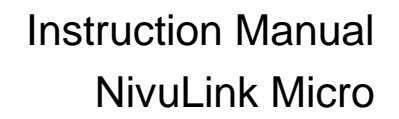

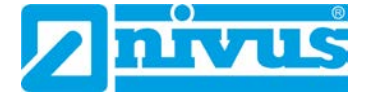

# 2.5 Personnel Requirements

Installation, commissioning and maintenance shall be executed only by personnel meeting the demands as follows:

- Expert personnel with relevant training an appropriate qualification
- Personnel authorised by the plant operator

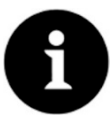

#### **Qualified personnel**

within the context of this documentation or the safety notes on the product itself are per-sons who are sufficiently familiar with installation, mounting, starting up and operation of the product and who have the relevant qualifications for their work; for example:

- I. Training, instruction or authorisation to activate/deactivate, isolate, ground, and mark electric circuits and devices/systems according to the safety engineering standards.
- *II.* Education and instruction according to the standards of safety engineering regarding the maintenance and use of adequate safety equipment.
- III. First aid training

# 3 Shipping, Storage and Transportation

#### 3.1 Delivery

The NivuLink Micro data logger is available in different versions.

| Scope of Delivery of Device Versions                                                                                           | NLG00 MICRO E0 | NLG00 MICRO EG | NLG00 MICRO E0 0S0 | NLG00 MICRO EG 0S0 |
|----------------------------------------------------------------------------------------------------|----------------|----------------|--------------------|--------------------|
| 1 x Instruction Manual with declaration of conformity (con-<br>tains all necessary steps for the installation and operation of | х              | х              | х                  | х                  |
| the measurement system))                                                                                                    |                |                |                    |                    |
| 1 x NivuLink Micro data logger                                                                                                 | Х              | Х              | х                  | Х                  |
| 1 x Rod Antenna (short) NLG0 ANT STAB                                                                                          | х              | х              | х                  | х                  |
| 1 x 2 GB SD Card                                                                                                    | Х              | х              | Х                  | Х                  |
| 1 x rechargeable battery pack NLG0 AP5414                                                                                      | Х              | Х              |                    |                    |
| 1 x SIM Card (NIVUS-Vodafone SIM Card)                                                                                         |                | Х              |                    | Х                  |

# 3.2 Reception Inspection

Check the packaging for visible damage immediately after receipt. Any possible damage in transit shall be instantly reported to the carrier. Furthermore a written report shall be sent to NIVUS GmbH in Eppingen.

Incomplete deliveries shall be reported in writing either to your local representative or directly to the NIVUS head office in Eppingen within two weeks.

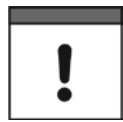

#### Important note

Mistakes cannot be rectified later.

#### 3.3 Storing

Observe the minimum and maximum values on environmental conditions such as temperature and humidity according to chapter *5.6 Specifications*. The measurement transmitter shall be protected from corrosive or organic solvent vapours, radioactive radiation as well as strong electromagnetic radiation. Always store the instrument in its original packaging.

#### 3.4 Transportation

Although the NivuLink Micro and its sensors are designed for operation in challenging industrial environments, the device should be protected against shocks, impacts, shaking and vibrations. Use the original packaging for transport.

3.5 Return

For returns please proceed as follows:

- Fill in a return form and include it with your return. Each return should be accompanied by one return form. You will find the return form in the service area of the NIVUS homepage. The RMA no. must be specified. Please call the hotline +49 7262 9191-841 for a RMA no.
- In case of a required reshipment return the unit at customer cost to NIVUS GmbH in Eppingen using the original packaging. Insufficiently franked shipments will not be accepted.

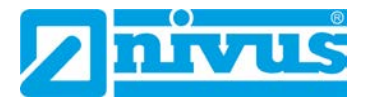

# 4 Principle of Operation

The NivuLink Micro is a compact, portable device that scans, processes, stores and transmits analog or digital inputs from different industrial interfaces. It has 4 universal inputs that can be configured in different analog or digital modes. The input data are stored in a buffer along with the output states. The stored data are transmitted to a server, like the Nivus web portal. The data are transmitted wirelesly via GPRS/UMTS at adjustable intervals. This server can be accessed with a client, where a web browser is installed. The integration of higher-level control systems, supplementary data sources such as geoinformation or analysis systems as well as operating software for billing purposes are realised via NIVUS DataKiosk.

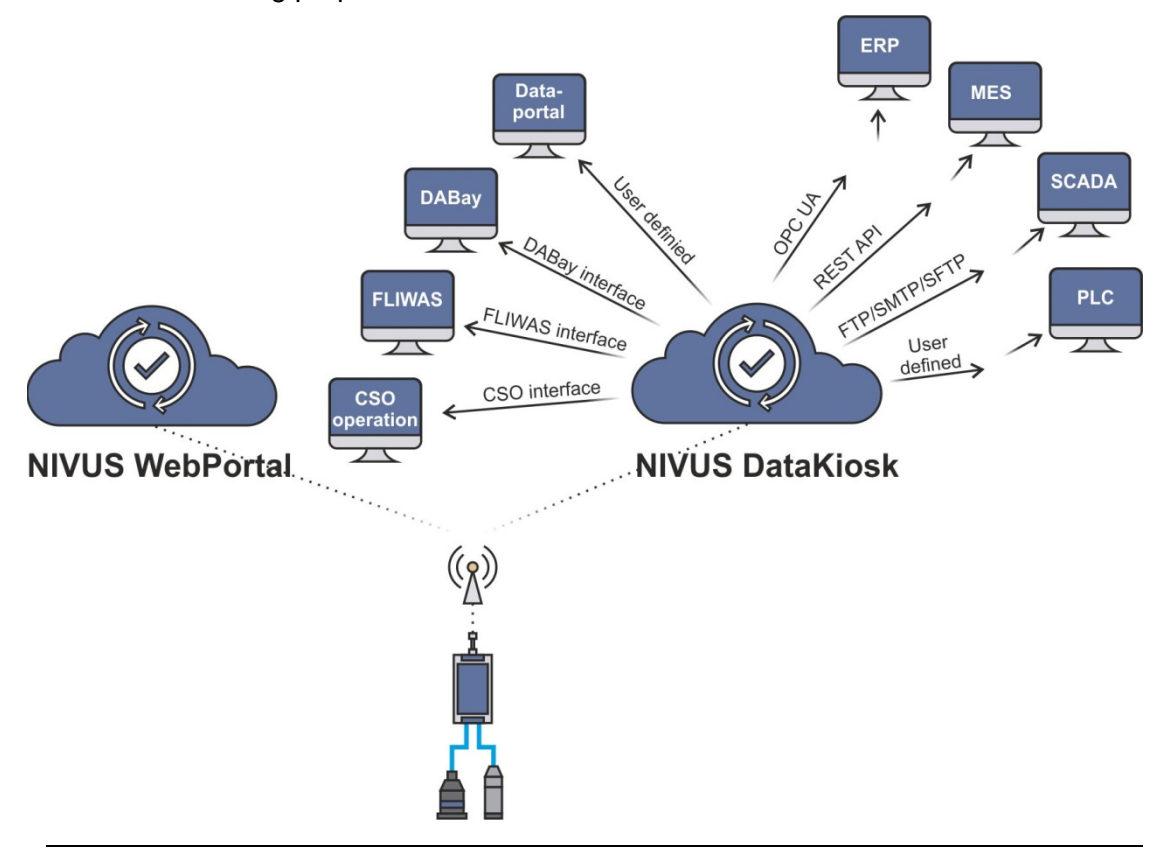

Fig. 4-1: Operating principle of the NivuLink Micro

# 5 Product Specification

# 5.1 Overview

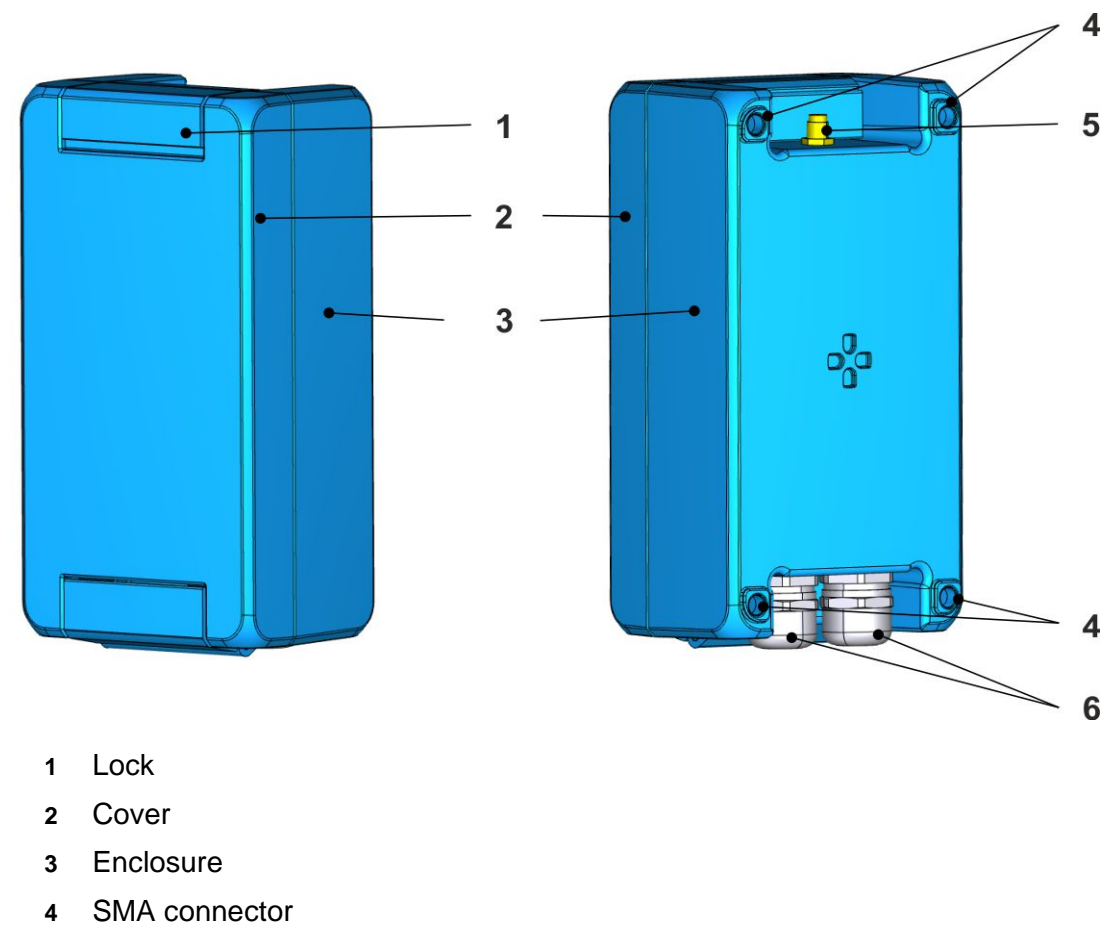

- 5 Holes for wall mounting
- 6 Cable glands

Fig. 5-1: NivuLink Micro: Exterior view

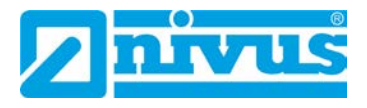

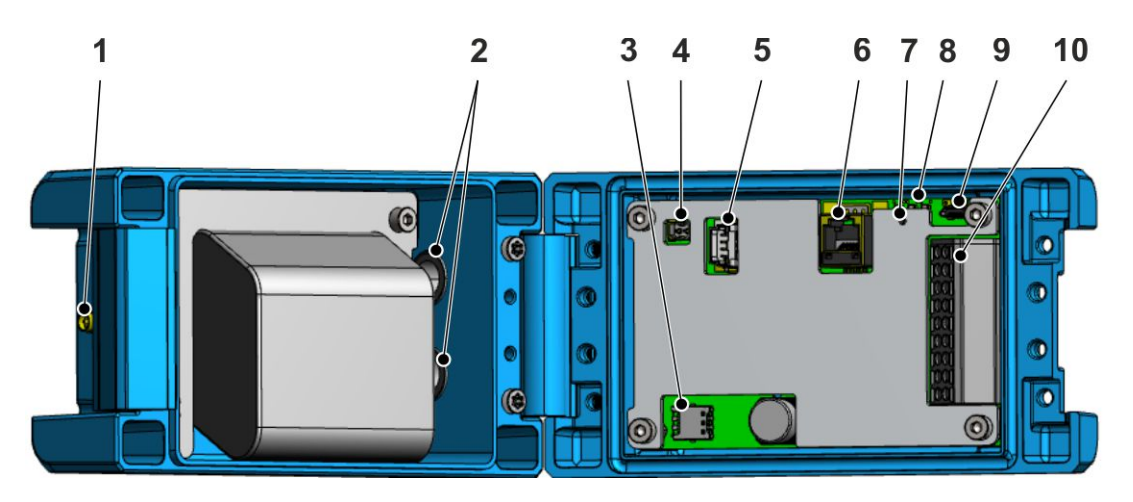

- 1 SMA connector
- 2 Cable glands
- 3 Card holder for nano-SIM card
- 4 Jack for external power supply
- 5 Battery jack
- 6 Serial RS-232/RS-485 Interface
- 7 Button for configuration mode
- 8 Status LEDs
- 9 Micro USB socket
- 10 Terminal strip

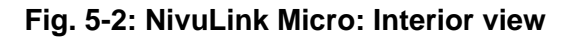

#### 5.2 Device Versions

The NivuLink Micro is available in the following versions:

| Article Number           | Equipment                                                  |  |
|--------------------------|------------------------------------------------------------|--|
| NLG00 MICRO E0           | With rechargeable battery pack (NLG0 AP 5414), rod         |  |
|                          | antenna (short) (NLG0 ANT STAB), 2 GB SD card              |  |
| NLG00 MICRO EG           | With rechargeable battery pack (NLG0 AP 5414), rod         |  |
|                          | antenna (short) (NLG0 ANT STAB), 2 GB SD card              |  |
|                          | and global SIM card (NIVUS-Vodafone SIM card)              |  |
| NLG00 MICRO EE           | With rechargeable battery pack (NLG0 AP 5414), rod         |  |
| (delivery until 05/2020) | antenna (short) (NLG0 ANT STAB), internal modem            |  |
|                          | and European SIM card (Wireless-Logic SIM card)            |  |
| NLG00 MICRO E0 0S0       | With rod antenna (short) (NLG0 ANT STAB), 2 GB SD          |  |
|                          | card                                                       |  |
|                          | Without rechargeable battery, suitable for installation in |  |
|                          | control cabinet                                            |  |
| NLG00 MICRO EG 0S0       | With rod antenna (short) (NLG0 ANT STAB), 2 GB SD          |  |
|                          | card and global SIM card (NIVUS-Vodafone SIM card)         |  |
|                          | Without rechargeable battery, suitable for installation in |  |
|                          | control cabinet                                            |  |
| NLG00 MICRO EE 0S0       | With rod antenna (short) (NLG0 ANT STAB), internal         |  |
| (delivery until 05/2020) | modem and European SIM card (Wireless-Logic SIM            |  |
|                          | card)                                                      |  |
|                          | Without rechargeable battery, suitable for installation in |  |
|                          | control cabinet                                            |  |

#### 5.3 Device Identification

The instructions contained within this manual are valid only for the type of device specified on the title page.

The device label for the NivuLink Micro is attached to the outside of the enclosure and contains the following information:

- Name and address of the manufacturer
- CE label
- Information on type and series, serial no. if available.

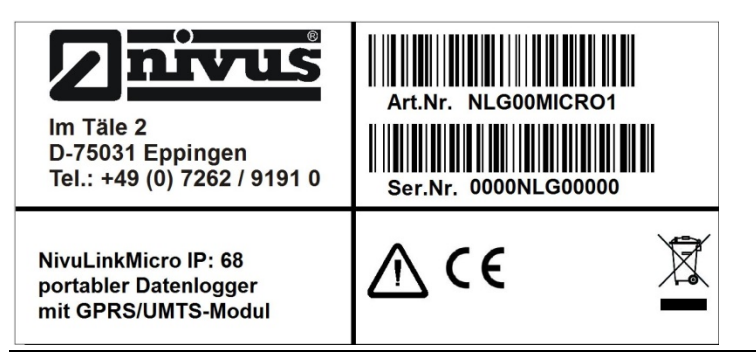

Fig. 5-3: Device label on the NivuLink Micro data logger

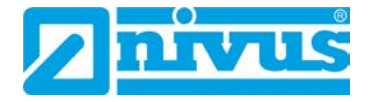

# 5.4 Device Status

The LEDs (Fig. 5-2) show the status of the NivuLink Micro.

| Red | Yellow | Green | Status                                               |
|-----|--------|-------|------------------------------------------------------|
| on  | on     | on    | Operating mode, NivuLink Micro is scanning or trans- |
|     |        |       | mitting data                                         |
| off | off    | on    | Configuration mode                                   |
| off | off    | off   | Sleep mode or the battery is discharged              |

# 5.5 Pin Assignment

# 5.5.1 Battery

Battery pin assignment:

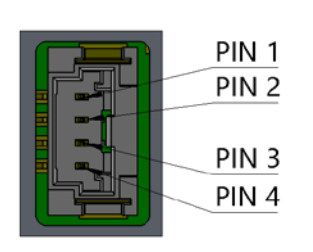

| PIN | Assignment               |
|-----|--------------------------|
| 1   | +V <sub>bat</sub>        |
| 2   | +V <sub>bat</sub>        |
| 3   | GND                      |
| 4   | Temperature sensor input |

# 5.5.2 External Power Supply

Assignment of PINs in the socket for the external power supply:

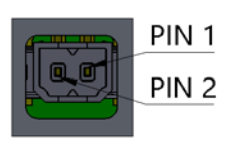

| PIN | Assignment   |
|-----|--------------|
| 1   | GND          |
| 2   | 8 to 30 V DC |

#### 5.5.3 Serial RS-232/RS-485 Interface

PIN wiring on the RS-232/RS-485 interface

|  | PIN 1<br>PIN 2<br>PIN 3<br>PIN 4<br>PIN 5<br>PIN 6 |
|--|----------------------------------------------------|
|--|----------------------------------------------------|

| PIN | RS-232            | RS-485                 |
|-----|-------------------|------------------------|
| 1   |                   | Connection to RS-485 + |
| 2   | Connection to RxD | Connection to RS-485 - |
| 3   |                   |                        |
| 4   |                   |                        |
| 5   | Connection to TxD |                        |
| 6   |                   |                        |

#### 5.5.4 Universal inputs

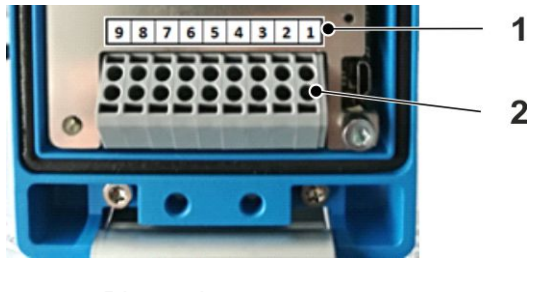

- 1 Pin assignments
- 2 Terminal strip

# Fig. 5-4: NivuLink Micro terminal strip

Take off the terminal strip by lifting it up. You can then see the pin assignments on the board.

PIN assignments on the terminal strip:

|         | PIN 1 |
|---------|-------|
| She V-O | PIN 2 |
| J       | PIN 3 |
| Vsens 🛃 | PIN 4 |
| GND 👩   | PIN 5 |
| Univ1   | PIN 6 |
| Univ2 💽 | PIN 7 |
| GND C   | PIN 8 |
| Univ3 🛃 | PIN 9 |
| Univ4   |       |
|         |       |

| PIN | Assignment        |
|-----|-------------------|
| 1   | Contact A         |
| 2   | Contact B         |
| 3   | V <sub>sens</sub> |
| 4   | GND               |
| 5   | Universal input 1 |
| 6   | Universal input 2 |
| 7   | GND               |
| 8   | Universal input 3 |
| 9   | Universal input 4 |

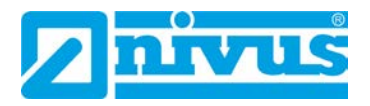

# 5.6 Specifications

| Power supply          | Direct power supply: 8 to 30 V DC                                   |  |
|-----------------------|---------------------------------------------------------------------|--|
|                       | Battery: nominal voltage 3.6 V, 6 cells 17.4 Ah                     |  |
|                       | Watt hours: 62 Wh                                                   |  |
| Power consumption     | Max. 20 VA                                                          |  |
| Enclosure             | Material: Aluminum die-cast enclosure                               |  |
|                       | Weight: approx. 900 g                                               |  |
|                       | Protection: IP68                                                    |  |
|                       | Dimensions: (WHD) 86 x 159 x 62mm                                   |  |
|                       | (without antenna)                                                   |  |
| Operating temperature | -20° C to +60° C (-4° F to 140° F)                                  |  |
| Storage temperature   | -20° C to +80° C (-4° F to 176° F)                                  |  |
| Max. humidity         | 80 %, non-condensing                                                |  |
| Display               | 3 LEDs (red, yellow, green)                                         |  |
|                       | for status indication                                               |  |
| Operation             | Button on main board                                                |  |
|                       | Configuration via MicroUSB port to PC                               |  |
| Antenna connector     | SMA                                                                 |  |
| Universal inputs      | 4 x analog or digital                                               |  |
|                       | Analog:                                                             |  |
|                       | -0/4 to 20 mA: max. 22 mA, load: 100 Ω                              |  |
|                       | Digital:                                                            |  |
|                       | Low voltage max. 32 V, low <100 mV, high >220 mV, load:             |  |
|                       | 220 kΩ                                                              |  |
|                       | High voltage max. 32 V, low <1.3 V, high >2.7 V, load: 8 k $\Omega$ |  |
|                       | Pulse counter (interval, daily, infinite counter):                  |  |
|                       | Frequency <1000 Hz                                                  |  |
| Outputs               | 1 x switched-mode sensor power supply: 20 V, max. 160 mA or         |  |
|                       | 30 V max. 160 mA                                                    |  |
|                       | 1 x floating contact: max. 48 V, max. 320 mA, max. 500 Hz           |  |
| Internal sensors      | Accelerometer                                                       |  |
|                       | Range: -16 to +16 g                                                 |  |
|                       | Resolution: 1 g                                                     |  |
|                       | Temperature inside enclosure                                        |  |
|                       | Range: -40 to +85 °C                                                |  |
|                       | Resolution: 1 °C                                                    |  |
|                       | Humidity in enclosure                                               |  |
|                       | Range: 0 to 100% rH                                                 |  |
|                       | Resolution: 0.004% rH                                               |  |
| Data storage          | up to 10 million cycles                                             |  |
| Data protocol         | TCP/IP                                                              |  |
| Data transmission     | GPRS/GSM/UMTS depending on availability and nano-SIM                |  |
|                       | card.                                                               |  |
|                       | - Frequency bands used by the modem:                                |  |
|                       | 850 MHz / 900M Hz / 1800 MHz / 1900 MHz                             |  |

# 6 Installation

# 6.1 General Installation Instructions

For electric installation the local regulations in the respective countries (in Germany e. g. VDE 0100) must be referred to.

Before powering the device / inserting the battery, fully check the NivuLink Micro installation and sensors, and ensure everything is correct. This device should only be installed by professional and suitabley trained technicians. All legally-binding norms, laws, technical regulations and health and safety guidelines should be followed. The device has protection rating IP68.

# 6.2 Installing and connecting the NivuLink Micro

#### Risk of injury or damage to device by incorrect installation

- Be sure to install the device properly!
- Follow all mandatory and technical guidelines!

CAUTION

CAUTION

#### Risk of damaging device

- Do not use the NivuLink Micro with an open cover outdoors!

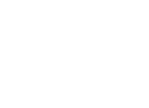

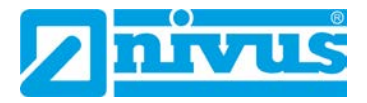

#### 6.2.1 Selecting the Place of Installation

Be aware of the following when deciding where to install the NivuLink:

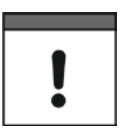

I

#### Important

Das NivuLink Micro is not approved for use in closed channels.

#### Important Note

Do not use the NivuLink Micro

- in hospitals and / or near medical devices, like pacemakers or hearing aids
- near highly flammable zones, such as gas stations, storage facilities for flammable materials, chemical plants and explosive sites
- near flammable gases, vapors or dust

Avoid as well the following:

- direct sunlight to prevent the unit from heating up excessively (use a weatherproof cover if necessary, such as the NIVUS Weatherproof Cover, item no. ZMS0180000)
- objects emitting a lot of heat (ambient temperature: -20 to +60°C)
- objects with strong electromagnetic fields (frequency converters, contactors, electric motors requiring highly rated input currents, or similar)
- corrosive chemicals or gases
- mechanical shock
- installation close to footpaths or drives
- vibrations
- radioactive radiation

#### 6.2.2 Enclosure Dimensions

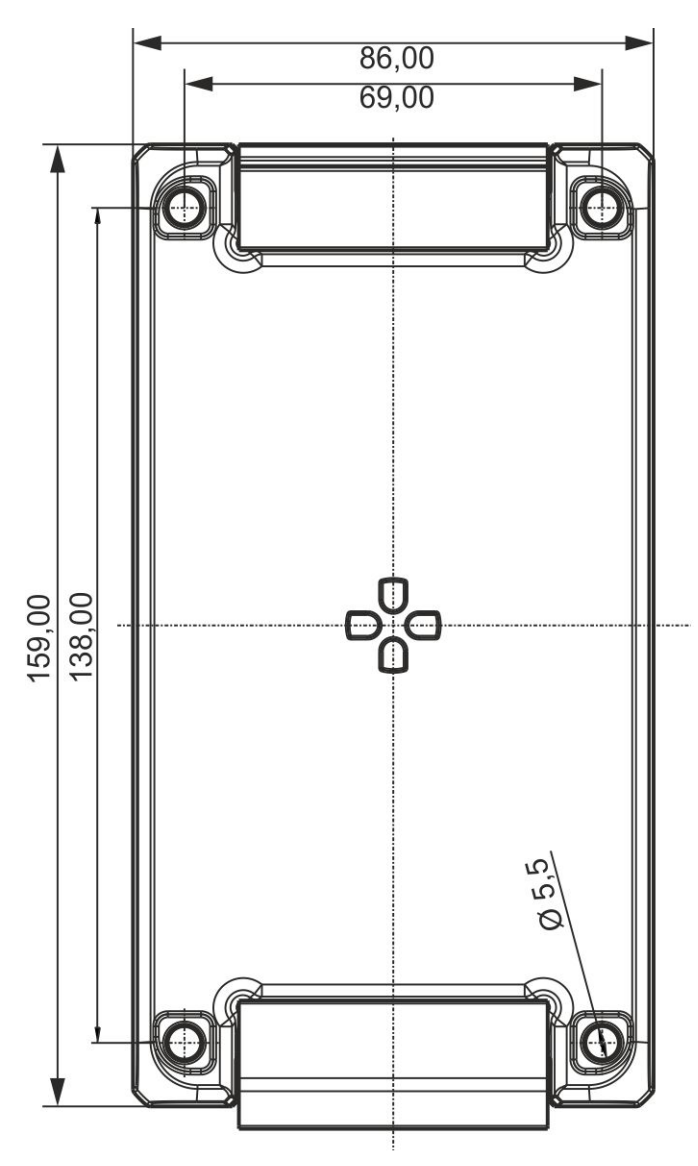

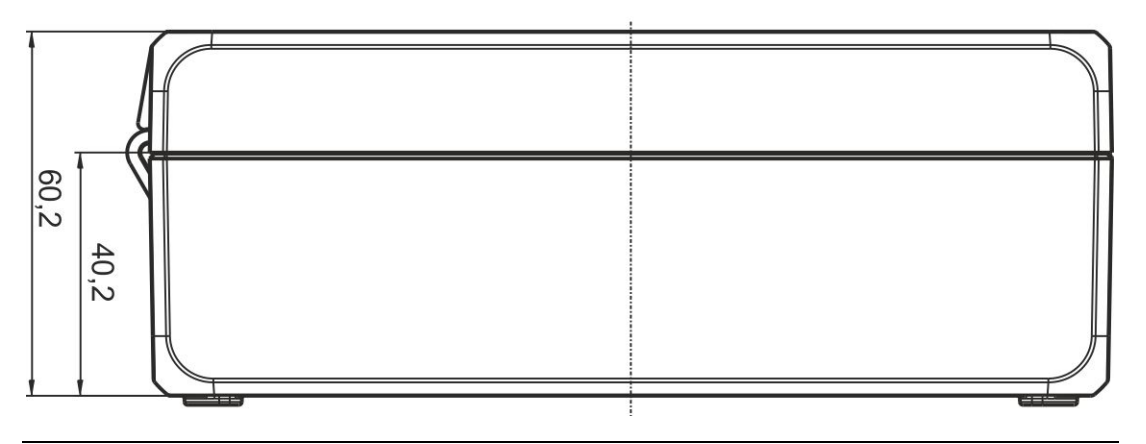

Fig. 6-1: Enclosure dimensions of the NivuLink Micro in mm

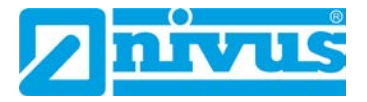

#### 6.2.3 Installing the NivuLink Micro

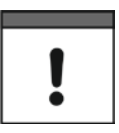

#### Important Note

Observe to leave enough space at the top for antenna installation. The space requirements depend on the antenna used. Do not forget to leave approx. 15 cm of space on the underside of the instrument for cable connections.

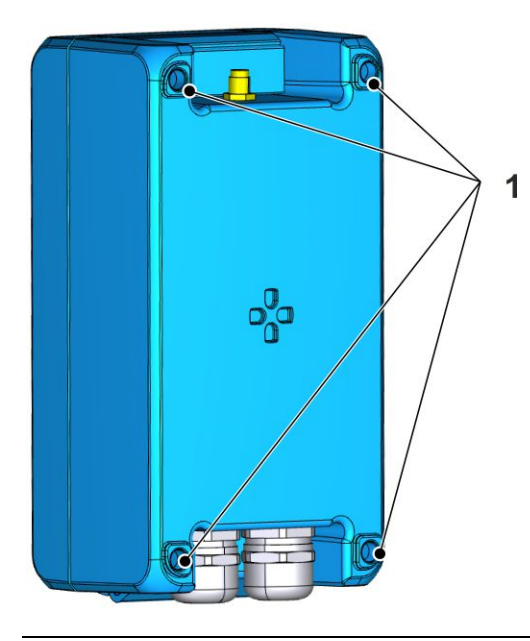

#### Fig. 6-2: Installation holes

#### **Procedure:**

• Tightly screw the NivuLink Micro through the holes in the enclosure (1) to a suitable surface, like a wall.

# 6.3 Fitting the Antenna

6.3.1 Safety Precautions for fitting the Antenna

#### WARNING

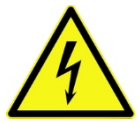

#### Risk of injury from electric shock

– Before connecting the antenna, power off the NivuLink Micro.

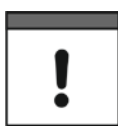

#### Important

- Use only antennas that are supplied, or recommended by NIVUS.
- The antenna must be located at least 20 cm away from persons.
- The antenna should not extend beyond the lightning-protected area of buildings and must be protected against lightning!

#### 6.3.2 Connecting the Antenna

#### Important

- Gently tighten the antenna.
- Tighten the antenna manually; do not use any tools.

#### Procedure

- 1. Disconnect the NivuLink Micro from the power source.
- 2. Connect the antenna to the antenna connector and carefully tighten by hand.
- 3. Reconnect the system to the power supply.

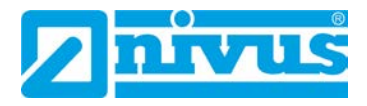

# 6.4 Open / close the NivuLink Micro Enclosure

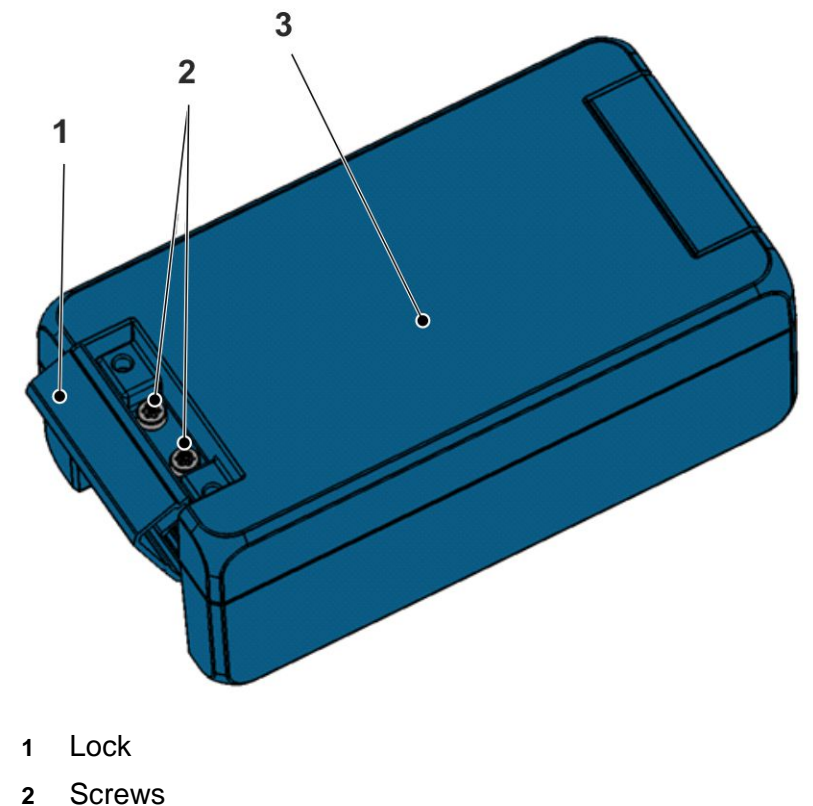

- z Sciews
- 3 Cover

#### Fig. 6-3: NivuLink Micro enclosure

#### **Tool required**

• T20 torx torque screwdriver (TX20)

#### **Open enclosure**

#### **Procedure**

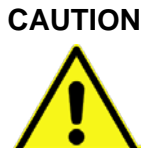

#### Water damage to device

- To best protect NivuLink Micro against moisture, open the cover from above if it is raining or if you are in a place where water might enter the device.
- 1. If you are using an external power supply or a charger, disconnect them from the NivuLink Micro
- 2. Open the lock (1)
- 3. Unscrew the screws (2)
- 4. Open the cover (3)

# Close the enclosure

# **Procedure**

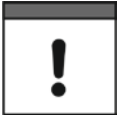

*Important Note* Particles and pieces of dirt can damage the seal inside the cover.

- Before you close the enclosure, remove any particles and pieces of dirt. The manufacturer will not accept responsibility for damage to the device caused by leaky or damaged seals, or if the cover is incorrectly closed.

- 1. If necessary, remove any particles and dirt from the seal inside the cov
  - er
- 2. Close the cover (3)

Device damage caused by dirt or water

# CAUTION

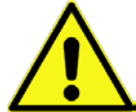

If dirt or water enters the terminal compartment, the protection class for the device is no longer valid.

- Close the terminal compartment with the cover and the two screws so that no water or dirt can enter.
- 3. Make sure the cover is correctly closed and that no particles are caught between enclosure and cover.

CAUTION

#### Risk of damage to device

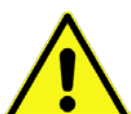

If the screws are tightened with the incorrect torque, the protection class for the device is no longer valid.

- Tighten the screws with 1.50 Nm torque.
- 4. Insert screws (2) and tighten with 1.50 Nm torque
- 5. Tightly press lock (1) against the enclosure until it snaps into place.
  - → The lock is closed

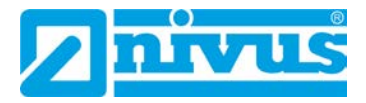

# 6.5 Insert / change the Nano-SIM Card

You can activate the PIN for the nano-SIM card before you insert the card in the NivuLink Micro.

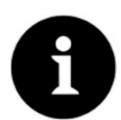

Enable the PIN to block unauthorized use of the nano-SIM card in the event of theft!

#### Activate PIN

Note

#### Procedure

- 1. Put the nano-SIM card in a mobile phone
- 2. Activate PIN
- 3. Take the nano-SIM card out of the phone
  - $\rightarrow$  The PIN is activated.
- You will need the PIN to configure the modem, see Sect. 7.4.4 "Basic Settings"

#### Put / replace the nano-SIM card in the NivuLink Micro

#### Procedure

- 1. Open the NivuLink Micro enclosure, as described in 6.4 "Open / close the NivuLink Micro Enclosure"
- 2. Optional: remove the nano-SIM card from the card holder
- 3. Slide the nano-SIM card into the card holder. Make sure the contacts on the card are facing the board.
- 4. Close the NivuLink Micro enclosure, as described in 6.4 "Open / close the NivuLink Micro Enclosure"

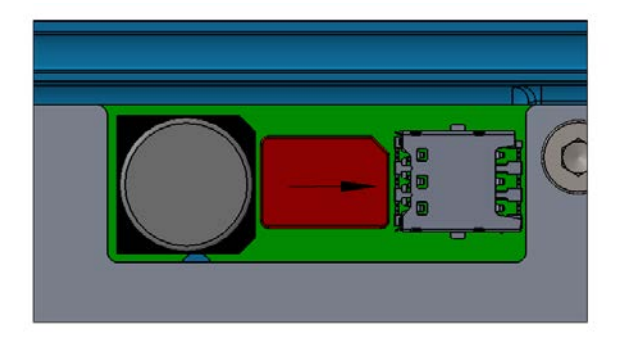

Fig. 6-4: Slide in the nano-SIM card

# 6.6 Electrical Installation

6.6.1 Safety Notes on Cabling

# WARNING Risk of electric shock

- Before connecting the sensors / actuators, power off the NivuLink Micro.
- Only connect cables when they are de-energized.

WARNING

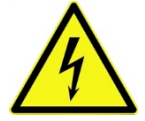

#### Risk of disturbance due to electrical interference

- To avoid disturbances from electrical interferences, the sensor cable must not be laid close to (or parallel to) engine (motor) supply lines or high voltage power lines. The installation of sensors in open flumes, channels or water bodies always requires preceding planning. Installation options here are highly individual.
- Any work on electrical connections should be carried out with the power supply disconnected.

# 

#### Personal or material damages due to improper handling

- To prevent possible damages the installation as described in the following chapter should be carried out by qualified personnel only.
- Observe all applicable legal and operational guidelines and requirements.
- Prior to beginning installation works necessarily ensure compliance with all occupational health and safety regulations.

#### Risk of tripping or damage due to improper layout of cables

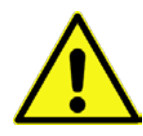

CAUTION

Lay the cables so as to protect them from

- being walked on or pinched
- sharp bends and curves

CAUTION

#### Device damage from electrical power

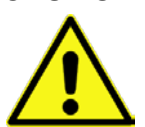

Before making the electrical connections, switch off the power supply / disconnect the battery.

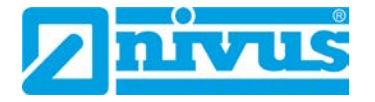

# 

#### Damage due to weather influences

The instrument will be damaged as soon as water is leaking into the enclosure.

- In case of rainfall or any other poor weather conditions causing precipitation or potential ingress of water from above the NivuLinkMicro shall be protected appropriately from water leaking into the enclosure
- Make sure to protect the enclosure against ingress of water
- Do not operate NivuLinkMicro out in the field with the cover opened

# 6.6.2 Notes on Cabling

The NivuLink Micro is shipped with the following cable glands:

- 2 x thread adapter M16 x 1.5
- 1 x plug for thread adapter M16

Cables with the following external cross-sections can be used with the shipped thread adapters:

• M16 x 1.5 5 – 9 mm

The following torques apply to the cable gland:

- Spigot 15 Nm
- Cap nut 8 Nm

Check cable glands for tightness and retighten if necessary.

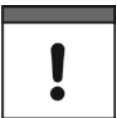

# Important Note

The protection rating IP68 is not guaranteed if cables with diameters greater than these values are used.

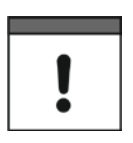

# Important Note

Before initial startup:

Close any unused cable glands with a suitable plug. Otherwise, the protection rating for the NivuLink Micro is not guaranteed and the warranty of the legally associated companies and subsidiaries of NIVUS group is void.

#### 6.6.3 Connecting the Sensors / Actuators

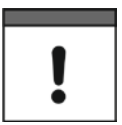

#### Important Note

Note the maximum wire diameter is 1.5 mm<sup>2</sup> without wire end sleeve, and 1.0 mm<sup>2</sup> with wire end sleeve.

#### 6.6.3.1 Wiring diagrams

To connect sensors and actuators, please refer to the wiring diagrams below. For the colors of the cables and cores, please refer to the user manuals for the sensors / actuators.

Up to 4 sensors / actuators can be connected to the NivuLink Micro as per these wiring diagrams.

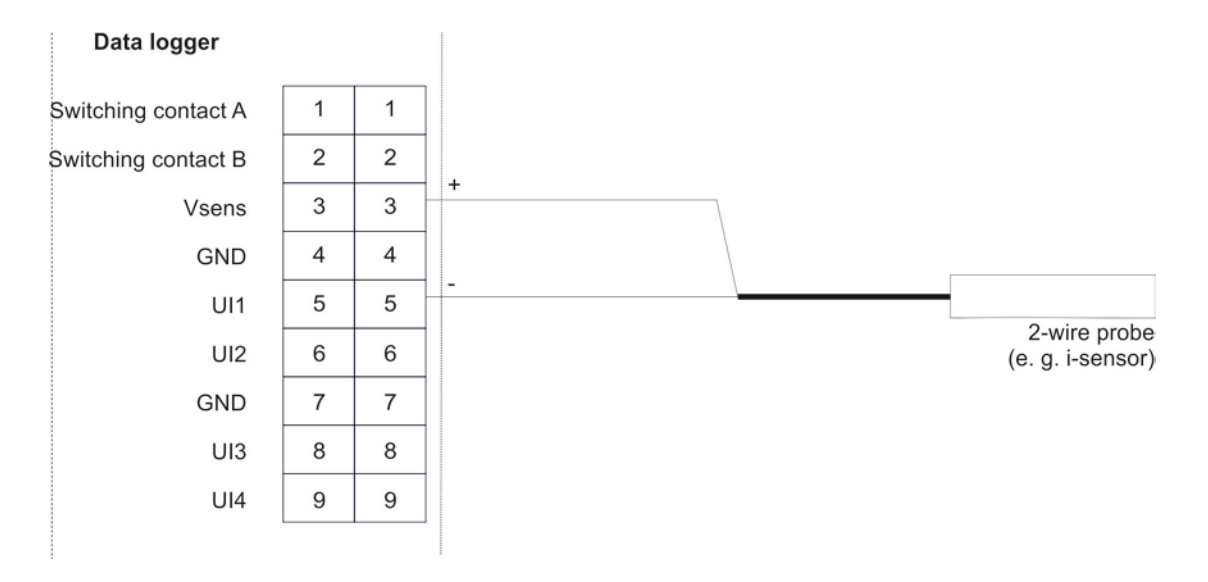

Fig. 6-5: Connecting a 2-wire probe to the NivuLink Micro

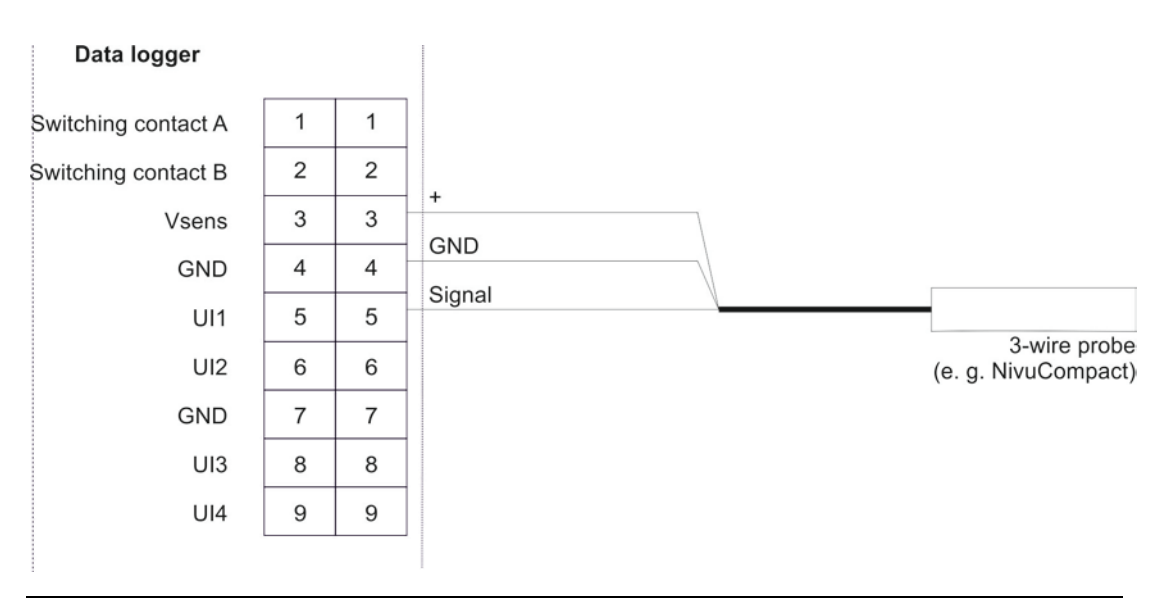

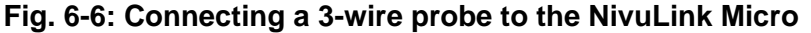

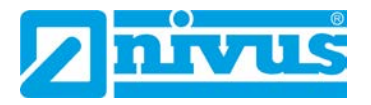

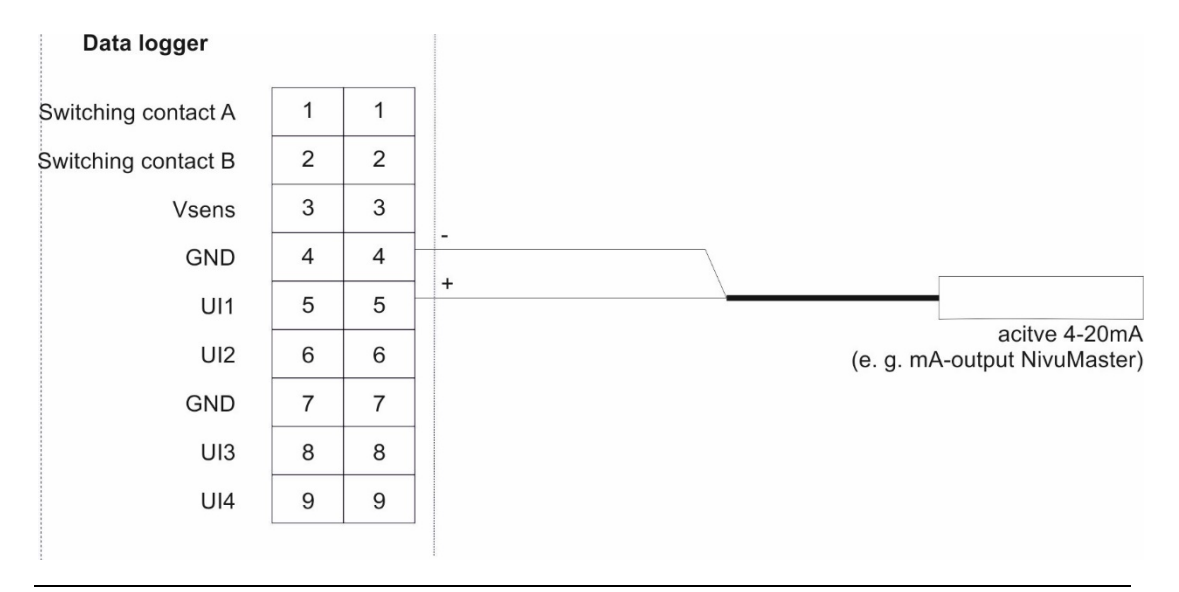

Fig. 6-7: Connecting an active 4-20 mA output to the NivuLink Micro

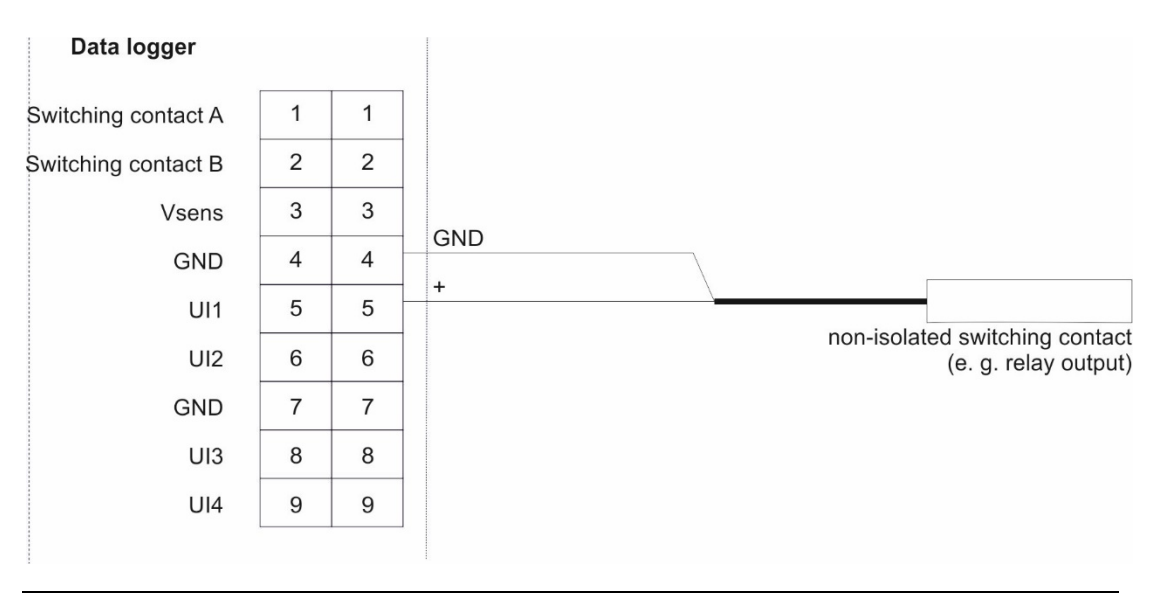

Fig. 6-8: Connecting a non-isolated contact to the NivuLink Micro

#### 6.6.3.2 Typical wiring schemes

The wiring diagrams below illustrate typical wiring schemes with sensors and / or actuators. For the colors of the cables and cores, please refer to the user manuals for the sensors / actuators.

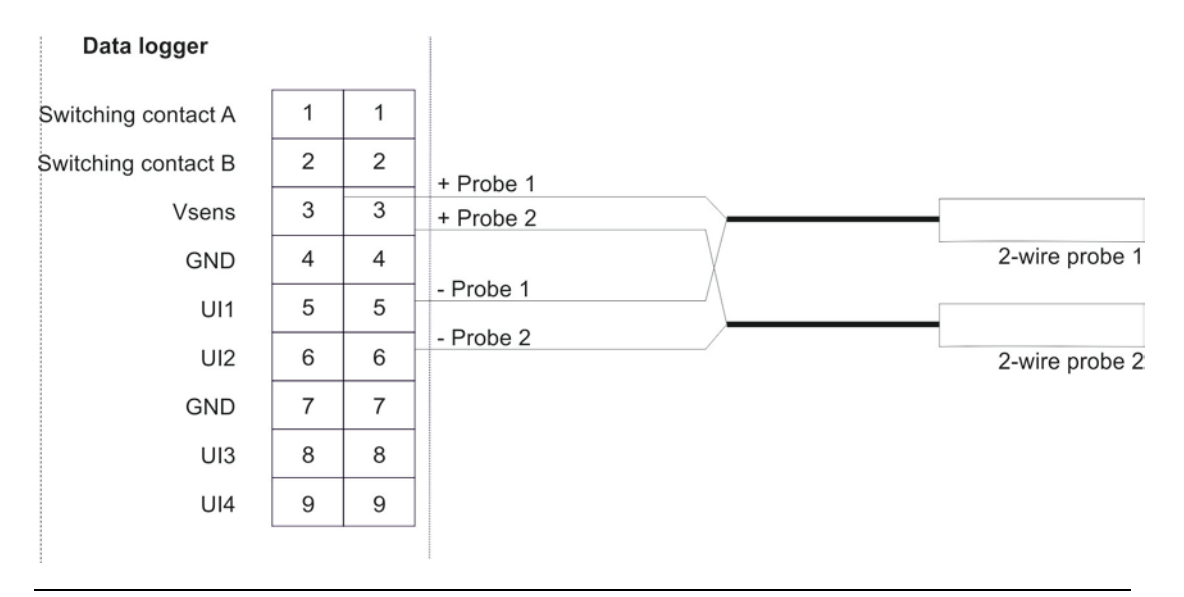

Fig. 6-9: Connecting 2 x 2-wire probes to the NivuLink Micro

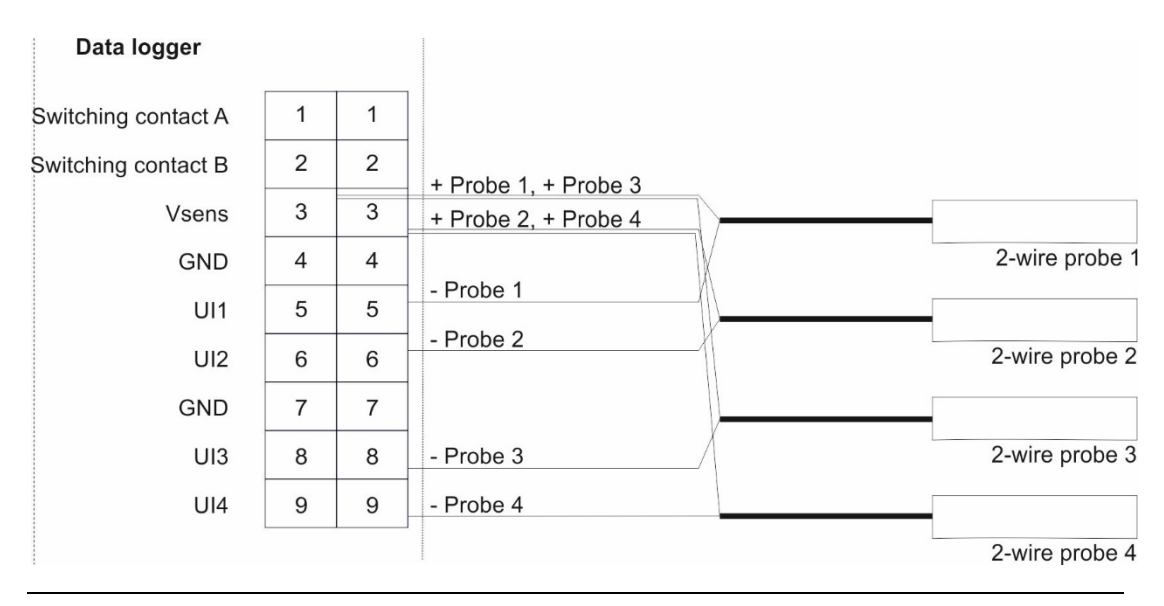

Fig. 6-10: Connecting 4 x 2-wire probes to the NivuLink Micro

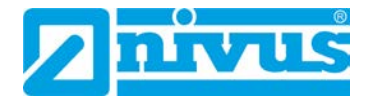

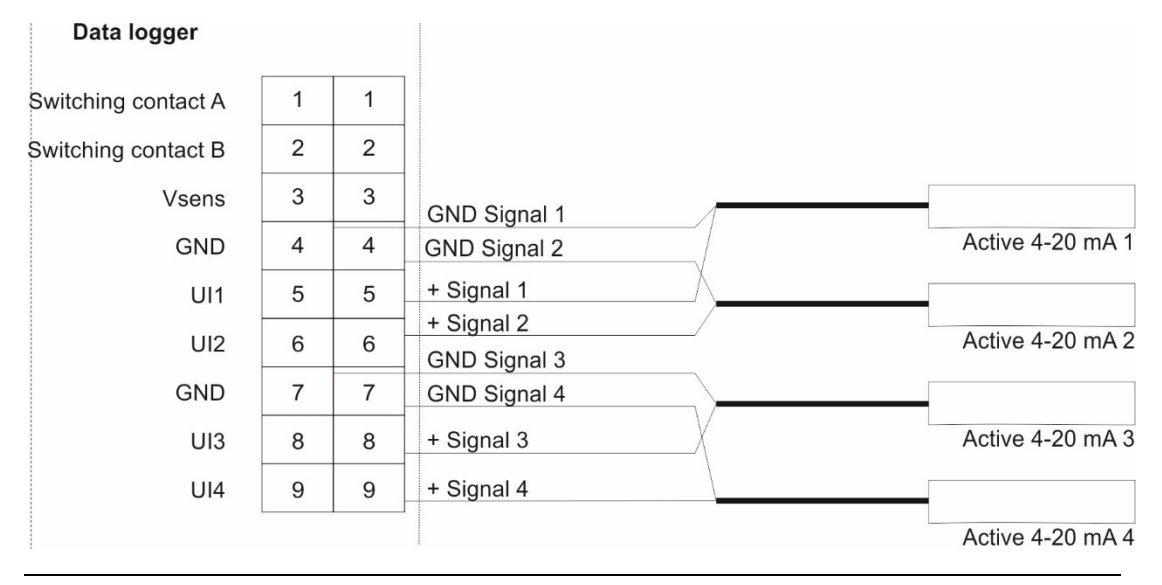

Fig. 6-11: Connecting 4 x active 4-20 mA outputs to the NivuLink Micro

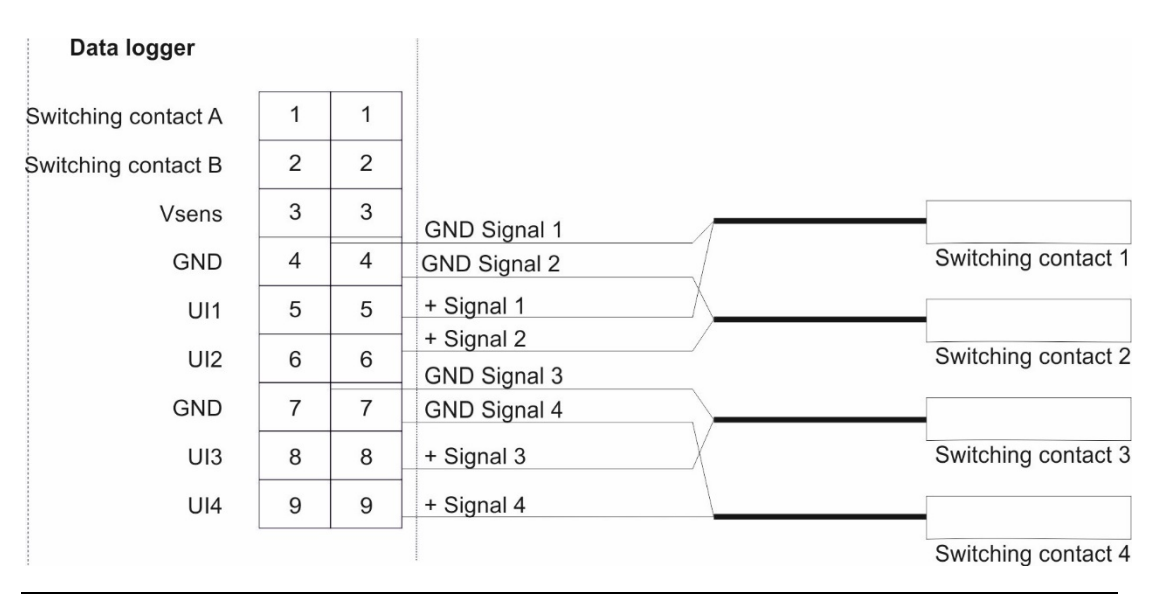

Fig. 6-12: Connecting 4 contacts to the NivuLink Micro

#### 6.6.3.3 Connecting sensor / actuator

Please follow the safety notes in Sect. 6.6.1 "Safety Notes on Cabling"

Steps 1 and 2 are necessary only if the NivuLink Micro is already in service and you want to make some changes to its function / the sensors.

#### **Procedure:**

1. Open the NivuLink Micro cover, as described in 6.4 "Open / close the NivuLink Micro Enclosure".

WARNING

#### Risk of injury from electric shock

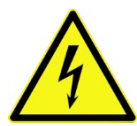

- Before connecting the sensors / actuators, power off the NivuLink Micro.
- Work on cables only when they are de-energized.
- 2. Remove the battery plug from the board.
- Insert the cables for the sensors / actuators through the cable gland(s) into the device.

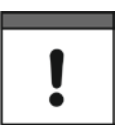

#### Important Note

To ensure the enclosure is sealed, you should insert only 1 cable through each of the two cable glands.

4. Connect the sensors / actuators (max. 4) with the desired universal inputs and outputs in the terminal strip.

Make sure the device is de-energized while carrying out this work!

5. Tighten the cable glands to secure the cables.

Note the approved cable diameters (5 - 9 mm) from Sect. 6.6.2 "Notes on cabling".

6. Close an unused cable gland with the supplied plug.

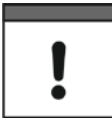

#### Important Note

Close any unused cable glands with suitable plugs. Otherwise, the protection rating for the NivuLink Micro is not guaranteed and the warranty of the legally associated companies and subsidiaries of NIVUS group is void.

- 7. Re-connect the battery with the board.
- 8. Close the enclosure, as described in 6.4 "Open / close the NivuLink

Micro Enclosure".

Be sure you don't squeeze the cables (battery / antenna).

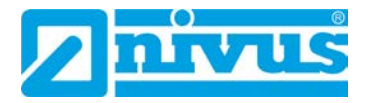

#### 6.6.4 The NivuLink Micro Power Supply

The NivuLink Micro can be powered with a battery and/or a power supply unit. The NivuLink Micro is equipped with a charge controller, but the battery is only charged in continuous operation mode.

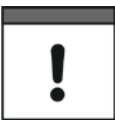

#### Important Note

If the modem is switched off, the device can be powered via the USB port. If the modem is switched on, an additional power source, like a battery or an external charger, must be connected.

#### 6.6.4.1 Battery life

The battery life depends on many factors. The tables below give an overview of the expected battery service lifetimes (these values are for information purposes only and are non-binding).

| Battery life in days         |                                |      |      |  |
|------------------------------|--------------------------------|------|------|--|
| NLG with I-Sensor at 17.5 mA |                                |      |      |  |
| Storage cycle                | GPRS transmission cycle [hrs.] |      |      |  |
| (min)                        | 1                              | 12   | 24   |  |
| 1                            | 36                             | 39   | 39   |  |
| 2                            | 67                             | 76   | 77   |  |
| 3                            | 93                             | 112  | 113  |  |
| 5                            | 135                            | 180  | 183  |  |
| 10                           | 205                            | 330  | 340  |  |
| 15                           | 248                            | 457  | 475  |  |
| 30                           | 313                            | 739  | 788  |  |
| 60                           | 361                            | 1070 | 1174 |  |

| Battery life in days<br>NLG with pressure probe at 4 mA |                                |      |      |
|---------------------------------------------------------|--------------------------------|------|------|
| Storage cycle<br>(min)                                  | GPRS transmission cycle [hrs.] |      |      |
|                                                         | 1                              | 12   | 24   |
| 1                                                       | 54                             | 61   | 61   |
| 2                                                       | 97                             | 118  | 119  |
| 3                                                       | 131                            | 172  | 174  |
| 5                                                       | 181                            | 271  | 277  |
| 10                                                      | 254                            | 475  | 495  |
| 15                                                      | 293                            | 635  | 671  |
| 30                                                      | 347                            | 956  | 1039 |
| 60                                                      | 382                            | 1280 | 1433 |

#### 6.6.4.2 Connect / remove battery

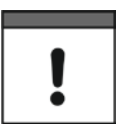

#### Important Note

All rechargeable batteries with integrated, rechargeable energy accumulators are shipped with a charge of max. 30%, in accordance with transportation regulations. The battery should be fully charged before use.

#### **Connect battery**

#### **Procedure**

- 1. Open the NivuLink Micro enclosure, as described in 6.4 "Open / close the NivuLink Micro Enclosure"
- 2. Insert battery into battery socket
  - $\rightarrow$  All 3 LEDs light up, the NivuLink Micro is powered on.
- 3. Close the NivuLink Micro enclosure, as described in 6.4 "Open / close the NivuLink Micro Enclosure"

#### **Remove battery**

#### Procedure

- 1. Open the NivuLink Micro enclosure, as described in 6.4 "Open / close the NivuLink Micro Enclosure"
- Press the clip on the battery connector against the connector and pull the connector out of the battery socket
- Close the NivuLink Micro enclosure, as described in 6.4 "Open / close the NivuLink Micro Enclosure"

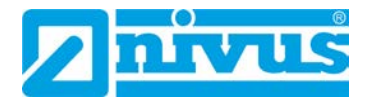

# 7 Initial Startup

# 7.1 Initial Startup of System

We recommend that the NivuLink Micro is operated first in the office before it is permanently fitted on site. At the same time, you should define a measuring point for later operation on the NIVUS WebPortal (see "Handbook NIVUS WebPortal") as well as a measuring point configuration. Familiarize yourself with the NivuLink Micro functions in a suitable test setting. Simulate the sensors with test I/Os to optimize the NivuLink Micro configuration before placing the device in operation on site. This will reduce the amount of work needed during the actual startup later on site.

#### 7.2 Notes to the User

Before connecting and operating the NivuLink Micro the instructions below shall be followed.

This user manual contains all information needed for programming and operating the NivuLink Micro. The manual is intended for qualified personnel. Appropriate knowledge in the areas of instrumentation and electronics are preconditions for putting the NivuLink Micro into operation.

Read this instruction manual carefully in order to guarantee proper function of the NivuLink Micro.

For assistance with installing, connecting the device, or programming, you can contact us on our hotline:

• +49 (0) 7262 9191-955

# 7.3 General Principles

The NivuLink Micro shall not be put into operation before the installation has been finished and checked. To exclude faulty programming this instruction manual must be read before the initial start-up. Using the user manual, familiarize yourself with the operation of the NivuLink Micro before you configure the device. First connect the sensors / actuators (according to Sect. *6.6.3.3 "Connecting the Sensors / Actuators"*); then, configure the NivuLink Micro with the NivuLink Micro configuration tool. You will need to specify the following:

- Measurement and Transmission Interval
- Limit Values if required

The user interface of the NivuLink Micro configuration tool was designed in a way that even unfamiliar users are able to easily set up basic settings in dialog mode which ensure reliable device operation.

For extensive programming, difficult hydraulic conditions, in case of absence of expert staff or if a setup and error protocol is required, the programming should be carried out by the NIVUS GmbH or an expert company which is authorised by the NIVUS GmbH.

# 7.4 Using the NivuLink Micro Configuration Tool

(valid as of software version 1.3.3.0)

To configure the NivuLink Micro you will need the NivuLink Micro configuration tool software. You can download the NivuLinkMicro configuration tool in the <u>NIVUS</u> <u>Download Centre</u>. Follow the installation instructions to install the NivuLink Micro configuration tool on your system.

The configuration covers:

- Analog or Digital Inputs
- The wireless data transmission to a server (NIVUS WebPortal)
- Measurement and Transmission Interval
- Processing of Limit Values

Basic Notes on Configuration:

- The NivuLink Micro firmware is updated automatically.
- Valid decimal separators: dot and comma

!

#### Important Note

If the modem is switched off, the device can be powered via the USB port. If the modem is switched on, an additional power source, like a battery or an external charger, must be connected.

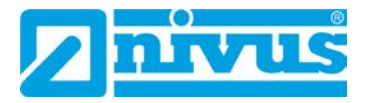

#### 7.4.1 Splash Screen for the NivuLink Micro Configuration Tool

Executing the NLM\_ConfigTool.exe file (double click) will open the start screen of the NivuLink Micro configuration tool.

|        | NivuLink Micro Configu                                                                                     | ration Tool                                                                                                    | //                                                                                                    | >                                                                  |  |
|--------|----------------------------------------------------------------------------------------------------|----------------------------------------------------------------------------------------------------|----------------------------------------------------------------------------------------------------|--------------------------------------------------------------------|--|
|        | NivuLink                                                                                                   | Micro Configur                                                                                                    | ation Tool                                                                                                    | nivus                                                              |  |
|        |                                                                                                    | J                                                                                                    |                                                                                                    | Version: 1.3.3.0                                                   |  |
|        | Connect to device                                                                                          | Disci                                                                                                    | onnecte                                                                                                    | View Normal V                                                      |  |
|        | Racia autinas II.                                                                                          | there is a result.                                                                                                    |                                                                                                    | Language English v                                                 |  |
|        | basic seturigs Measuremen                                                                                  | It channels I hresholds                                                                                                    |                                                                                                    |                                                                    |  |
|        | Serial number                                                                                              |                                                                                                    | Operation mode Interval                                                                                        | V Test mode                                                        |  |
|        | Read interval                                                                                              | 15 minutes V                                                                                                    | Latitude                                                                                                    | Longitude                                                          |  |
|        | Transmit                                                                                                   | Interval V 24 hours                                                                                                    | ~                                                                                                    |                                                                    |  |
|        | Samar                                                                                                    |                                                                                                    | Template NI                                                                                                    | VUS card (for NLG00MICROEG)                                        |  |
|        | Sensor type                                                                                                | Custom                                                                                                    | ~ APN niv                                                                                                    | /us                                                                |  |
|        | Warm-up time                                                                                               | 0 seconds                                                                                                    | Usemame                                                                                                    |                                                                    |  |
|        | Sensor voltage                                                                                             | off v Volt                                                                                                    | Password                                                                                                    |                                                                    |  |
|        |                                                                                                    |                                                                                                    | PIN                                                                                                    |                                                                    |  |
|        |                                                                                                    |                                                                                                    |                                                                                                    |                                                                    |  |
|        | 8                                                                                                    | 7                                                                                                    | 6 5                                                                                                    | <b>4</b>                                                           |  |
| 1      | Indicates                                                                                                  | the link status, here:                                                                                                    | disconnected                                                                                                   |                                                                    |  |
|        | There is a                                                                                                 | a detailed description                                                                                                    | in the next figure                                                                                             | (Fig. 7-2).                                                        |  |
| 2      | Opens a c                                                                                                  | drop-down menu wh                                                                                                    | ere the configurat                                                                                             | ion level can be seled                                             |  |
|        | <b>Normal</b> : standard view with the standard options for the use of the NI-                             |                                                                                                    |                                                                                                    |                                                                    |  |
|        |                                                                                                    |                                                                                                    |                                                                                                    |                                                                    |  |
|        |                                                                                                    |                                                                                                    |                                                                                                    |                                                                    |  |
|        | Extended                                                                                                   | I: extended view (pa                                                                                                    | ssword protected)                                                                                              | ) with further options                                             |  |
|        | using NIVUS DataKiosk or NICOS, can only be opened with a passwo                                           |                                                                                                    |                                                                                                    |                                                                    |  |
|        | received from NIVUS.                                                                                       |                                                                                                    |                                                                                                    |                                                                    |  |
|        | received f                                                                                                 | Service: Service screen. This screen can only be opened by NIVUS                                                                                                    |                                                                                                    |                                                                    |  |
|        | received f<br>Service: S                                                                                   | Service screen. I his                                                                                                    | screen can only i                                                                                              |                                                                    |  |
|        | received f<br>Service te                                                                                   | Service screen. This                                                                                                    | screen can only i                                                                                              |                                                                    |  |
|        | Service te                                                                                                 | service screen. This<br>chnicians.                                                                                                    | screen can only r                                                                                              |                                                                    |  |
| 3      | Service te<br>Opens the                                                                                    | Service screen. This<br>chnicians.<br>edrop-down menu to                                                                                                    | screen can only r                                                                                              | age for the configurat                                             |  |
| 3      | Service to<br>Service te<br>Opens the<br>tool: Gern                                                        | Service screen. This<br>chnicians.<br>drop-down menu to<br>nan / English / Frenc                                                                                                    | screen can only r<br>c select the langua<br>h.                                                                 | age for the configurat                                             |  |
| 3      | Service to<br>Service te<br>Opens the<br>tool: Germ                                                        | Service screen. This<br>echnicians.<br>e drop-down menu to<br>nan / English / Frenc                                                                                                    | screen can only r<br>o select the langua<br>h.                                                                 | age for the configurat                                             |  |
| 3      | Service to<br>Service to<br>Opens the<br>tool: Gern<br>Button Se                                           | Service screen. This<br>echnicians.<br>e drop-down menu to<br>nan / English / Frenc<br>nd configuration to o                                                                                                    | screen can only r<br>o select the langua<br>h.<br><u>Jevice</u>                                                | age for the configurat                                             |  |
| 3      | Service to<br>Service to<br>Opens the<br>tool: Germ<br>Button Se<br>The button                             | Service screen. This<br>echnicians.<br>e drop-down menu to<br>nan / English / Frenc<br>nd configuration to o<br>n is enabled only if a                                                                                                    | screen can only r<br>o select the langua<br>h.<br><u>device</u><br>i link to a NivuLink                        | age for the configurat                                             |  |
| 3      | Service to<br>Service to<br>Opens the<br>tool: Gern<br>Button Se<br>The button                             | Service screen. This<br>echnicians.<br>e drop-down menu to<br>nan / English / Frence<br>nd configuration to configuration to configuration to configuration to configuration to configuration to configuration to configuration the configuration the configurati | screen can only f<br>c select the langua<br>h.<br><u>device</u><br>ι link to a NivuLink<br>guration to the Niv | age for the configurat<br>< Micro exists.<br>vuLink Micro and rest |  |
| 3<br>4 | Service to<br>Service to<br>Opens the<br>tool: Gern<br>Button Se<br>The button<br>The button<br>the NivuLi | Service screen. This<br>echnicians.<br>e drop-down menu to<br>nan / English / Frenc<br>nd configuration to o<br>n is enabled only if a<br>n transmits the confi<br>ink Micro.                                                                                                    | screen can only r<br>o select the langua<br>h.<br><u>device</u><br>a link to a NivuLink<br>guration to the Niv | age for the configurat<br>< Micro exists.<br>vuLink Micro and rest |  |

- Button Save configuration as file
   The button opens the File Manager to select the storage location for the configuration and to store it in the format \*.nlu.
- Button Load configuration from file
   The button opens the File Manager to select a saved configuration (file format \*.nlu) and to load it.
- Button Load configuration from device
   This button is enabled only if there is a link to a NivuLink Micro.
   The button loads the configuration from the NivuLink Micro in order to edit it.
- Button Reboot device
   This button is enabled only if there is a link to a NivuLink Micro.
   The button restarts the NivuLink Micro without a configuration having been transmitted to it.
- Selecting tabs, here: Basic settings, Channels and Thresholds.
   The tabs Modem settings and Software-update appear in the extended screen.

# Fig. 7-1. NivuLink Micro configuration tool: Splash screen

For a description of the tabs and options, please refer to Sects "7.4.4 "Basic Settings", 7.4.5 "Modern Settings", 7.4.6 "Measurement Channels", 7.4.7 "Thresholds", 7.4.8 "Serial Port" and 7.4.9 "Software Update"

# **Connection status**

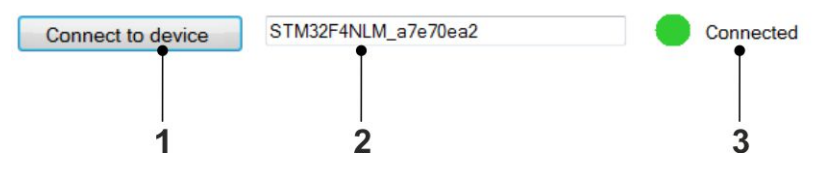

1 Button Connect to device

The button connects to a NivuLink Micro if the following conditions are met:

- There is no device link (link status = red)

- A NivuLink Micro is in configuration mode and connected via USB cable to the computer.

- 2 Shows the serial number of the NivuLink Micro that is or will be connected to (not editable).
- Shows the link status:
   Red: no connection
   Yellow: connection is being established
   Green: connected

Fig. 7-2: NivuLink Micro configuration tool: Splash screen > Link status

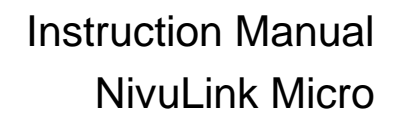

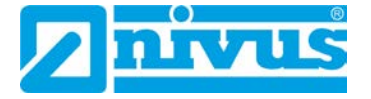

# 7.4.2 Connect Configuration Tool with the NivuLink Micro Required accessories

• Micro USB cable

#### Prerequisite

- The NivuLink Micro is connected to a power supply.
- The NivuLink Micro configuration tool is open.

#### **Procedure:**

1. Put the NivuLink Micro in the configuration mode:

Press the configuration-mode button (*Fig. 5-2*) until the green LED next to the button is lit permanently and the yellow LED goes off.

**Note:** the configuration mode will be terminated automatically after 10 min. (as of hardware version 2C).

2. Connect the NivuLink Micro with the computer:

Plug the USB cable into the USB ports in the NivuLink Micro and in the computer

- Click the Connect to device button on the start screen of the NivuLink Micro configuration tool
  - $\rightarrow$  The serial number is shown in the text field next to the button.
  - → While the link is being established: the link status is shown in yellow.
    When the link has been established: the link status is shown in green.

| Connect to device 3. | Ļ                   | Disconnected |
|----------------------|---------------------|--------------|
| Connect to device    | STM32F4NLM_a7e70ea2 | - Working    |
| Connect to device    | STM32F4NLM_a7e70ea2 | Connected    |

#### Next step

- Configure the NivuLink Micro
- or load configuration
- or change configuration

# 7.4.3 Configuration Options

Below you can find the basic configuration options.

A detailed description of the options can be found in chapters 7.4.4 "Basic Settings" 7.4.5 "Modern Settings", 7.4.6 "Measurement Channels", 7.4.7 "Thresholds", 7.4.8 "Serial Port" and 7.4.9 "Software Update"

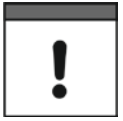

#### Important Note

If a configuration is transmitted to the NivuLink Micro, a battery or an external charger must be connected.

#### 7.4.3.1 Configure a NivuLink Micro

#### Procedure

- 1. Connect the configuration tool and the NivuLink Micro (see Sect. 7.4.2)
- 2. Configure the NivuLink Micro
- 3. Send configuration to device (see *Fig. 7-1*, Pos. 4)
  - $\rightarrow$  The configuration is transmitted to the NivuLink Micro.
  - $\rightarrow$  The NivuLink Micro restarts (operation mode).

#### 7.4.3.2 Configure several NivuLink Micros at the same Time

If you require the same configurations for several NivuLink Micros, you only need to carry out the configuration once and can transmit it to all other units.

# **Procedure**

- 1. Connect the configuration tool and a NivuLink Micro (see Chapter 7.4.2)
- 2. Configure the NivuLink Micro
- 3. Send configuration to device (see *Fig. 7-1*, Pos 4)
  - $\rightarrow$  The configuration is transmitted to the NivuLink Micro.
  - → The NivuLink Micro restarts (operation mode).
- Connect the configuration tool and another NivuLink Micro (see Chapter 7.4.2)
- 5. Send configuration to device
  - $\rightarrow$  The configuration is transmitted to the NivuLink Micro.
  - $\rightarrow$  The NivuLink Micro restarts (operation mode).
- 6. Repeat steps 4 and 5 for all further devices

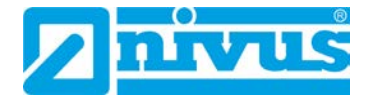

# 7.4.3.3 Save the Configuration

You can save the configuration of a NivuLink Micro in a file

- for backup purposes
- for later transmission to another device

# Procedure

- 1. Connect the configuration tool and the configured NivuLink Micro (see Chapter 7.4.2)
- 2. Load configuration from device (see Fig. 7-1, Pos. 7)
- 3. Save configuration as file (see Fig. 7-1, Pos. 5)
  - $\rightarrow$  The file manager opens.
- 4. Navigate to the desired location and save the file

#### 7.4.3.4 Transmit saved Configuration to a NivuLink Micro

You can transmit the saved configuration of a NivuLink Micro to another device.

# Procedure

- 1. Connect the configuration tool and a NivuLink Micro to which the configuration is to be transmitted.
- 2. Load configuration from file (see Fig. 7-1, Pos. 6)
  - $\rightarrow$  The file manager opens.
- 3. Navigate to the desired file
- 4. Send configuration to device (see Fig. 7-1, Pos. 4)
  - $\rightarrow$  The configuration is transmitted to the NivuLink Micro and saved.
  - $\rightarrow$  The NivuLink Micro restarts (operation mode).

# 7.4.3.5 Change Configuration

#### Procedure

- Connect the configuration tool and the configured NivuLink Micro (see Chapter 7.4.2)
- 2. Load configuration from device (see Fig. 7-1, Pos. 7)
- 3. Change Configuration
- 4. Send configuration to device (see Fig. 7-1, Pos. 4)
  - → The **Transmit Configuration** dialog window opens.

| Send configuration                                                                             | ×                                           |
|------------------------------------------------------------------------------------------------|---------------------------------------------|
| The measuring values in storage may not fit to<br>Do you want to delete the old measuring valu | the new configuration.<br>es on the device? |
|                                                                                                | Yes No                                      |

5. Select Option:

Yes, to delete the old measurement data on the device at the same time

No, to maintain the old measurement data on the device

→ The configuration is sent to the NivuLink Micro in any case and the following window opens:

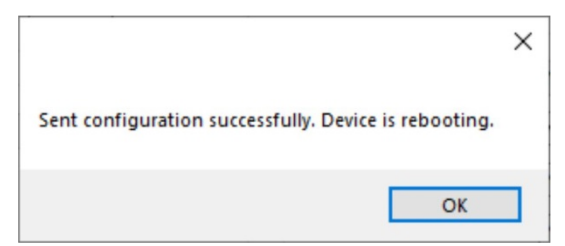

- 6. Click OK
  - $\rightarrow$  The configuration was transmitted to the NivuLink Micro.
  - $\rightarrow$  The NivuLink Micro restarts (operation mode).

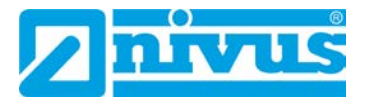

#### 7.4.4 Basic Settings

The following options are available in the Normal screen of the "Basic settings" tab:

- Serial number
- Operation mode
- Test mode
- Measuring
- Sensor
- Location
- Modem settings

In the extended screen, the following additional options are available:

- Communication hub
- Time synchronisation

The extended view mode shows the **Modem settings** option as a separate tab.

#### Serieal number

The serial number of the NivuLink Micro is automatically read from the circuit board and cannot be changed. The NivuLink Micro reports to the communication hub using the serial number.

#### **Operation mode**

The drop-down menu for the operating mode is available here with the options

- **Interval**: The NivuLink Micro goes into sleep mode after every scan to save energy. The data are transmitted after the configured transmission interval.
- **Permanent:** The NivuLink Micro remains switched on and transmits each measurement at the configured transmission interval, counter and charge controller function. The continuous operation is intended for counter applications and mains-powered devices.

Additionally, you can activate/deactivate the test mode.

• **Test mode**: once test mode is enabled (= checked) NivuLink Micro will transmit five measurements directly on the first start-up. This allows you to verify whether a connection to the server can be set up and whether all settings are correct.

#### Measuring

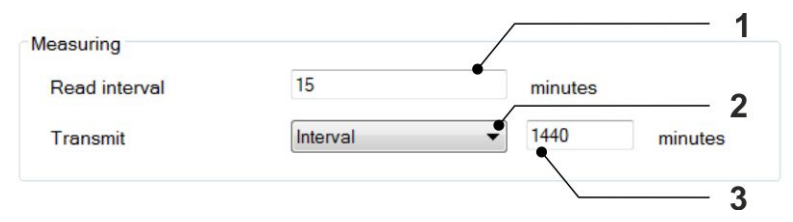

- 1 Entry field for the scan interval in minutes (= measurement interval)
- Drop-down menu to select transmission periods:
   Interval: 3 = specify the transmission interval in minutes (= interval of data transmission to communication hub)
   Fixed time: 3 = specify a fixed point in time for daily transmission of data to the communication hub; format HH:MM (e. g. 14:00)
- 3 Input field for transmission interval or time (see 2)

#### Fig. 7-3: NivuLink Micro configuration tool: Basic settings > Scanning

#### Sensor

| Sensor type    | iSensor | •       |
|----------------|---------|---------|
| Warm-up time   | 5 s     | seconds |
| Sensor voltage | 20 ~ /  | Volt    |

- Dropdown menu to select the sensor type.
   Custom: you must specify the sensor configuration (2 and 3) manually.
   iSensor / Hydrostatic Pressure Probe / VEGAPULS C 21: the sensor configuration (2 and 3) is loaded automatically.
- 2 Entry field for the warm-up time in seconds Warm-up time: the time before measurements are taken, when voltage is applied at the V<sub>sens</sub> output.
- Opens the drop-down menu to select the sensor voltage.
   This is the voltage the sensor needs and which is output via V<sub>sens</sub>.

#### Fig. 7-4: NivuLink Micro configuration tool: Basic settings > Sensor

#### Location

Configure the GPS coordinates of the position of your NivuLink Micro here. These coordinates are used to indicate the position in the mesuring point configuration of the NIVUS WebPortal later. The position of the NIVUS headquarters is shown if no values are specified here.

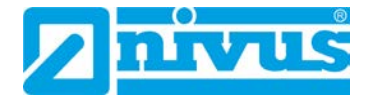

#### Modem settings

The modem settings for operation with the nano-SIM card are made here.

| Modem settings |              |            |
|----------------|--------------|------------|
| Template       | NIVUS card 🗸 | — 1        |
| APN            | nivus        | — <b>2</b> |
| Usemame        |              | — 3        |
| Password       |              | — 4        |
| PIN            |              | — 5        |

1 The drop-down menu opens to allow you to select one of the defaults

| Template        | Use                     | Included in the delivery |
|-----------------|-------------------------|--------------------------|
|                 |                         | of                       |
| Custom          | Any SIM Card            |                          |
| NIVUS Card (for | Wireless-Logic SIM Card | NLG MICRO EE             |
| NLG00MICROEE)   |                         | NLG MICRO EE 0S0         |
| NIVUS Card (for | NIVUS-Vodafone SIM      | NLG00 Micro EG           |
| NLG00MICROEG)   | Card                    | NLG00 Micro EG 0S0       |
| Telekom         | Standard Telekom SIM    |                          |
|                 | Card                    |                          |
| Vodafone        | Standard Vodafone SIM   |                          |
|                 | Card                    |                          |

- 2 Entry field for the APN (= access point to a mobile network) of the mobile network for the data transmission
- 3 Entry field for the user name
- 4 Entry field for the password
- 5 Entry field for a PIN If the nano-SIM card is configured so that the system requests the PIN to be entered when the modem is switched on, then the PIN must be entered here.

#### Fig. 7-5: NivuLink Micro configuration tool: Basic settings > Modem settings

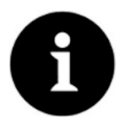

Note

Enable the PIN to block unauthorized use of the nano SIM card in the event of theft!

| APN                      | Username                                                                                                    | Password                                                                                                    | PIN                                                                                                    |
|--------------------------|----------------------------------------------------------------------------------------------------|----------------------------------------------------------------------------------------------------|----------------------------------------------------------------------------------------------------|
| depending on the         | according to the                                                                                                    | according to the                                                                                                    | according to the                                                                                                    |
| nobile phone             | specifications of                                                                                                    | specifications of                                                                                                    | specifications of                                                                                                    |
| provider                 | the mobile phone                                                                                                    | the mobile phone                                                                                                    | the mobile phone                                                                                                    |
|                          | provider                                                                                                    | provider                                                                                                    | provider                                                                                                    |
| wlapn.com(filled         | nivus                                                                                                    | nivus                                                                                                    |                                                                                                    |
| n by the system)         |                                                                                                    |                                                                                                    |                                                                                                    |
| nivus (filled in by      |                                                                                                    |                                                                                                    |                                                                                                    |
| he system)               |                                                                                                    |                                                                                                    |                                                                                                    |
| nternet.telekom(fi       | any                                                                                                    | any                                                                                                    | 4-digit number                                                                                                    |
| led in by the            | (optional)                                                                                                    | (optional)                                                                                                    | (optional)                                                                                                    |
| system)                  |                                                                                                    |                                                                                                    |                                                                                                    |
| web.vodafone.de          | any                                                                                                    | any                                                                                                    | 4-digit number                                                                                                    |
| filled in by the system) | (optional)                                                                                                    | (optional)                                                                                                    |                                                                                                    |
|                          | epending on the<br>nobile phone<br>rovider<br>/lapn.com(filled<br>n by the system)<br>ivus (filled in by<br>ne system)<br>nternet.telekom(fi<br>ed in by the<br>ystem)<br>/eb.vodafone.de<br>iilled in by the<br>ystem) | IPNUsernameepending on the<br>nobile phoneaccording to the<br>specifications of<br>the mobile phone<br>providerroviderthe mobile phone<br>provider/lapn.com(filled<br>n by the system)nivusivus (filled in by<br>ne system)nternet.telekom(fi<br>of in by the<br>ystem)any<br>(optional)veb.vodafone.de<br>ivustem)any<br>(optional) | IPNUsernamePasswordepending on the<br>nobile phone<br>rovideraccording to the<br>specifications of<br>the mobile phone<br>provideraccording to the<br>specifications of<br>the mobile phone<br>provider//apn.com(filled<br>n by the system)nivusnivusivus (filled in by<br>ne system)(optional)<br>ystem)(optional)(optional)illed in by the<br>ystem)any<br>(optional)any<br>(optional) |

Configure the modem settings depending on the SIM card used as follows:

#### **Communication hub**

This option is available only in the extended screen. The broker is the counterpart (server) to which the data are transmited from the

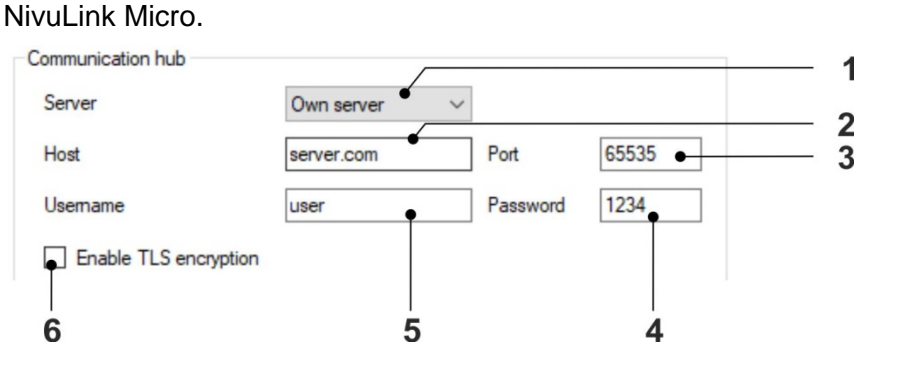

- 1 Drop-down menu to select the server to which data from NivuLink Micro are to be sent. Options: NIVUS server and Own server. Choosing Own server enables input fields 2 – 5.
- 2 Entry field for the target IP address or the target domain
- 3 Entry field for the target port
- 4 Entry field for the password
- 5 Entry field for the user name
- 6 Activates / deactivates encrypted data transmission (TLS)

# Fig. 7-6: NivuLink Micro configuration tool: Basic settings > Communication hub

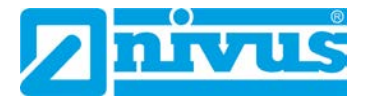

### Time synchronisation

This option is available only in the extended screen.

| Time synchronization             |                    | piantian hub |     |
|----------------------------------|--------------------|--------------|-----|
| Server                           | nivuswebportal.com |              | - 3 |
| Port<br>Synchronization interval | 24                 | hours        | - 4 |
|                                  | •                  |              | - 5 |

- Activates / deactivates time synchronisation between device and time server
   (3) = default setting
- Activates / deactivates time synchronisation between communication hub and time server (3) = special setting for customer server, private network and respective job
- 3 Only active if (1) is activated: Entry field for the time server to be used for the time synchronization of the NivuLink Micro
- 4 Only active if (1) is activated: Entry field for the time server port
- 5 Entry field for the synchronization interval in hours

#### Fig. 7-7: NivuLink Micro configuration tool: Basic settings > Time synchronization

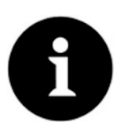

#### Note

An active modem link is needed for the time synchronization. For a longer battery service life, the synchronization interval should not be smaller than the transmission interval (see "Measurement option").

#### 7.4.5 Modem Settings

The **Modem settings** tab is available only in extended view mode.

For a description of the modem settings, please refer to Sect "7.4.4 Basic Settings" > Modem settings.

#### 7.4.6 Measurement Channels

The following options are available in the Channels tab:

- **External channels**: Option for configuring the external sensors.
- Internal channels: This option is enabled only in the Service screen.

#### External channels

Configure the external sensors here.

The NivuLink Micro has 4 universal inputs. Each universal input is configured in one double line.

|     |        | Name        | Mode          | $\square$ |              |   |
|-----|--------|-------------|---------------|-----------|--------------|---|
|     | nput 1 | Input 1     | Analog input  | •         | invert •     |   |
|     |        | Calculation | Factorization | ř         |              |   |
|     |        | Name        | Mode          |           |              | _ |
|     | nput 2 | Input 2     | Analog input  | $\sim$    |              |   |
|     |        | Calculation | Factorization | ~         | •            |   |
|     |        | Name        | Mode          |           |              |   |
|     | nput 3 | Input 3     | Analog input  | $\sim$    |              |   |
|     |        | Calculation | Formula       | $\sim$    |              |   |
|     |        | Name        | Mode          |           |              |   |
|     | nput 4 | Input 4     | Analog input  | ~         |              |   |
|     |        | Calculation | Interpolation | $\sim$    | Values table |   |
| a s | Switch |             |               |           |              |   |
|     |        |             |               |           |              |   |
|     |        |             |               |           |              |   |

- 1 Enable / disable the input
- 2 Entry field for the name of the input
- 3 Drop-down menu where the input mode is selected.The table below contains a detailed description of the modes.
- 4 Tick set = the signal is inverted (logical 1 becomes 0)
- Editable only in the extended view: Drop-down menu to select the calculation method: Factorization, Formula or Interpolation
   The selection is relevant only as soon as Calculation (8) is enabled (= checked).
- 6 Editable only in the extended view:
  When (4) = Factorization: input field for the factor
  When (4) = Formula: input field for the formula
- 7 Editable only in the extended view: Opens the value table used to configure the interpolation values
- 8 Editable only in the extended view: Enables / disables the further calculation of measurement values
- 9 Editable only in the extended view: Enables / disables the switching contact which can be set on the server (switching contact can only be set in **Permanent** operation mode.)

#### Fig. 7-8: NivuLink Micro configuration tool: Channels > External channels

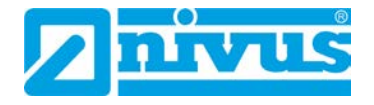

#### Modes

More fields are blended in depending on the mode.

| Mode                  | Description     | Field   | Notes                         |
|-----------------------|-----------------|---------|-------------------------------|
| Analog input          | Transmits the   | -       | -                             |
|                       | unscaled digit  |         |                               |
|                       | values from     |         |                               |
|                       | the sensor      |         |                               |
| 0-20 mA               | Setting that    | 0 %     | Entry fields for scaling the  |
| 4-20 mA               | corresponds     | 100 %   | measurements w.r.t. the       |
|                       | with the sensor | 100 78  | output unit.                  |
|                       | range. Editab-  | Unit    | Entry field for the output    |
|                       | le only in the  |         | unit. (The measurement is     |
|                       | Extended        |         | converted to this unit.)      |
|                       | View.           | Decimal | Entry field for the decimal   |
|                       |                 | places  | places for the output unit.   |
| Digital High Voltage  | Transmits digi- | invert  | Checkbox ticked: The sig-     |
| Digital Low Voltage   | tal signals in  |         | nal is transmitted inverted.  |
|                       | high or low-    |         |                               |
|                       | voltage range   |         |                               |
| Counter High Voltage  | Counts and      | Impulse | Entry field for the value the |
| Counter Low Voltage   | transmits the   |         | pulse should have.            |
| (works only in conti- | positive edge   | Unit    | Entry field for the pulse     |
| nuous operation)      | changes in the  |         | output unit.                  |
|                       | high- or low-   | Decimal | Entry field for the decimal   |
|                       | voltage range   | places  | places for the output value.  |
|                       | of a counter.   |         |                               |

#### 7.4.7 Thresholds

Define an event threshold as well as five high and low limit values for the first input here. This enables you to adjust measurement and transmission intervals and to issue error messages in connection with the NIVUS WebPortal or with the NICOS system.

Observe the following notes:

- It is not necessary to configure all thresholds. If only one threshold is required, only one threshold needs to be configured.
- The event threshold and the high thresholds are reached once they have been exceeded. The low thresholds are reached once the value drops below the adjusted limit.
- Configure the high thresholds as ascending. Threshold 1 contains the smallest value, while threshold 5 contains the largest. Configure the low thresholds accordingly as descending.
- When going beyond the thresholds the absolute and relative deviation will be taken into account. The higher one of the both values is used. Going beyond a threshold once reached will occur only as soon as the measurement value is lower than the threshold minus the deviation (high thresholds) or higher than the threshold plus the deviation (low thresholds).

- If measurement or transmission intervals have been modified, the lowest of each will be used. If a fixed point in time has been specified as transmission time in the basic settings, the setting made here will overwrite this transmission time and will replace it by the interval transmission configured here.
- The values you set in the **Threshold** column input fields relate to the scaling selected in the Measurement Channels tab.

| /                                           | 1 2        |                     | 3                       | 4                   | <b>5</b><br>/           |
|---------------------------------------------|------------|---------------------|-------------------------|---------------------|-------------------------|
| resholds Input 1<br>] Scale threshold value | es 0-20 mA | Value From 0.0      | )                       | Value To 5.0        |                         |
|                                             | Threshold  | Absolute hysteresis | Relative hysteresis [%] | Read interval [min] | Transmit interval [min] |
| Event threshold                             | 0,3        | 0,05                |                         |                     |                         |
| Upper threshold 1                           | 1.5        | 0.05                |                         |                     |                         |
| Upper threshold 2                           | 2          | 0,05                |                         |                     | •                       |
| Upper threshold 3                           |            |                     |                         |                     |                         |
| Upper threshold 4                           |            |                     |                         |                     |                         |
| Upper threshold 5                           |            |                     |                         |                     |                         |
| Lower threshold 1                           |            |                     |                         |                     |                         |
| Lower threshold 2                           |            |                     |                         |                     |                         |
| Lower threshold 3                           |            |                     |                         |                     |                         |
| Lower threshold 4                           |            |                     |                         |                     |                         |
| Lower threshold 5                           |            |                     |                         |                     |                         |

1 Activates / deactivates threshold processing scaling (enables threshold input scaled, data transmission is in digits).

The function is only relevant if the measuring value processing is done in digits (**Measurement Channels > external Channels > Mode > Analog input**).

If you activate the function, then you can configure the limit value in clear values.

- 2 Setting that must correspond to the measurement range of the sensor
- 3 Input field for the start value
- 4 Input field for the end value
- 5 Threshold Configuration

The description of the threshold configuration can be found in the following table.

#### Fig. 7-9: NivuLink Micro configuration tool: Thresholds

#### Threshold Configuration:

| Column                  | Remarks                                                    |
|-------------------------|------------------------------------------------------------|
| Threshold               | Input fields for event threshold and for the high or low   |
|                         | limit value thresholds                                     |
| Absolute hysteresis     | Input fields for the deviation related to scaled limit     |
|                         | values                                                     |
| Relative hysteresis [%] | Input fields for deviation related to the latest saved     |
|                         | measuring value                                            |
| Read interval [min]     | Input fields related to event threshold, high or low limit |
| Transmit interval [min] | values                                                     |

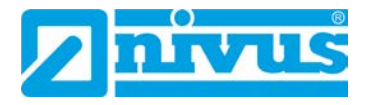

# 7.4.8 Serial Port

The **Serial Port** tab is available only in the extended view.

#### **KDO Sensor**

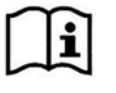

You will find all information on this in the *Technical Information Connection Sensor KDO to NivuLink Micro*. If required, request this document from NIVUS GmbH.

#### Modbus

Configure the Modbus connection here. This configuration must correspond to the device configuration of the connected Modbus device. You can find information on this in the instruction manual of the device.

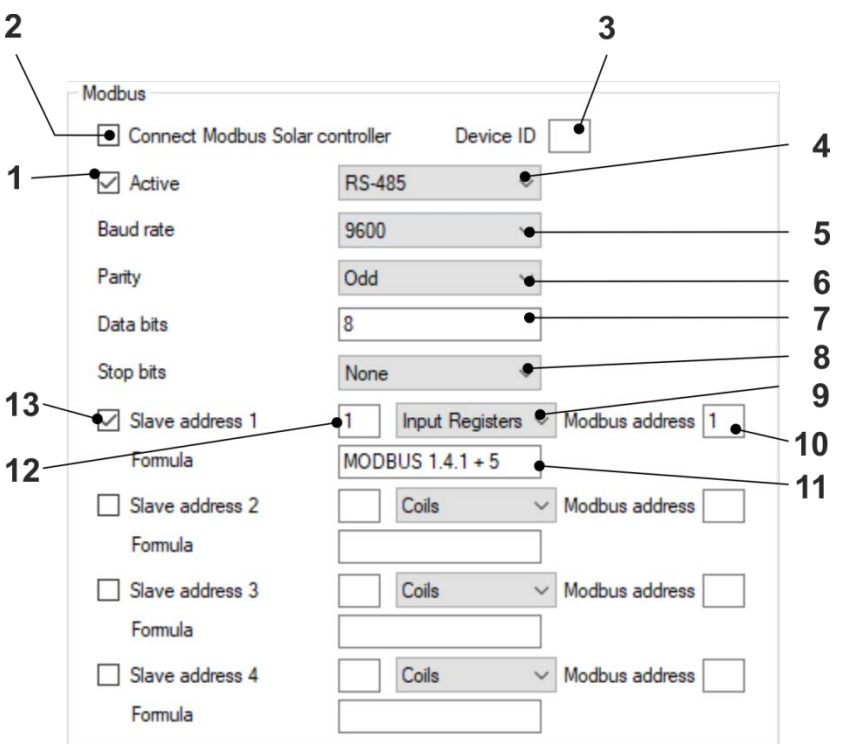

- 1 Activates / deactivates the RS-232/RS-485 interface
- 2 Activates / deactivates the communication to the Modbus Solar-Controller automatically and the according process variables are transmitted to the NI-VUS WebPortal automatically
- 3 Input field for the device ID of the Solar-Controller
- 4 Dropdown menu to select the serial interface.
- 5 Dropdown menu to select the baud rate.
- 6 Dropdown menu to determine the creation of parity bits.
- 7 Input field for the number of data bits
- 8 Dropdown menu to determine the creation of stop bits.
- 9 Dropdown menu to select the used register.
- 10 Input field for the Modbus address
- Only relevant if the NivuLink Micro communicates via the NIVUS DataHub: input field for the formula that is transferred to the NIVUS DataHub.
   Processing using the example MODBUS.1.4.1 + 5: the result is saved in INT.MODBUS.1.4.1.CALC and the placeholder INT.MODBUS.1.4.1 is replaced by the value.
- 12 Input field for the device ID
- 13 Activates / deactivates the slave

#### Fig. 7-10 NivuLink Micro Configuration Tool: Serial > Port Modbus

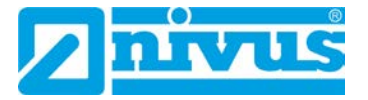

When the NivuLink Micro communicates with NICOS, configure the Item address in NICOS Studio as follows:

INT.MODBUS.{1}.{2}.{3}

|              | Variable Value            |                  | See Fig. 7-10  |
|--------------|---------------------------|------------------|----------------|
| Variable {1} | Slave Address > Device ID |                  | Pos. <b>12</b> |
| Variable {2} | Coils Variable Value 1    |                  | Pos. 9         |
|              | Input Discretes           | Variable Value 2 |                |
|              | Multiple Registers        | Variable Value 3 |                |
|              | Input Regsiters           | Variable Value 4 |                |
| Variable {3} | Modbus Address            |                  | Pos. 10        |

In the example configuration in *Fig. 7-10,* this results in the following Item address: INT.MODBUS.1.4.1

#### 7.4.9 Software Update

The software update tab is available only in the extended view. You can update the NivuLink Micro software here.

| Software Update |                 |   |
|-----------------|-----------------|---|
|                 | •               | 2 |
|                 | Upload Software |   |
|                 |                 |   |

- 1 Opens the File Manager to select the new software
- 2 Shows the selected software
- 3 Loads the selected software to the NivuLink Micro and restarts the device Prerequisite: There must be a connection to a NivuLink Micro

Fig. 7-11 NivuLink Micro Configuration Tool: Software Update

# 8 Maintenance and Cleaning

# DANGER

#### Health hazard due to germs

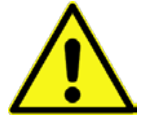

Wastewater may be contaminated with dangerous germs.

- Should the measurement system be used in the wastewater area make sure to take respective precautions when getting in contact with system, transmitter, cables and sensors.
- Always wear protective clothing.

#### WARNING

# Danger by electric voltage

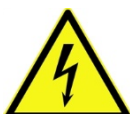

Prior to beginning maintenance, cleaning and / or repair works (to be executed by qualified expert personnel only):

- disconnect the device from mains power supply or disconnect the rechargeable battery
- Disable the higher system from restarting.

Damage due to improper maintenance, repairs or cleaning

# CAUTION

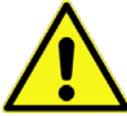

Improper maintenance, repairs or cleaning can damage the NivuLink Micro / the sensors and cause the device to malfunction.

 Maintenance, cleaning or repairs should be carried out by qualified technicians only.

#### 8.1 Installation of Spare Parts and Parts Subject to Wear and Tear

We herewith particularly emphasise that replacement parts or accessories not supplied by NIVUS moreover are not certified and approved by NIVUS too. Installation and/or the use of such products hence may negatively influence predetermined constructional characteristics of the measurement system or even lead to instrument failures.

NIVUS cannot be held responsible for any damage resulting due to the use of nonoriginal parts and non-original accessories.

You can find original manufacturer spare parts or accessories in chapter 9 "Spare Parts and Accessories" and/or in the valid price list

#### 8.2 Maintenance

#### 8.2.1 Maintenance Interval

The NivuLink Micro is conceived to be virtually free of calibration, maintenance and wear (requirements of the Industrial Safety Regulations are unaffected). NIVUS recommends having the entire measurement system inspected by the NIVUS customer service **once per year**.

NIVUS recommends to have the measurement system completely be inspected by a legally associated company or subsidiary of NIVUS group **after latest ten years**. Generally the verification of instruments and sensors is a basic measure in order to improve operational reliability and to increase the lifetime.

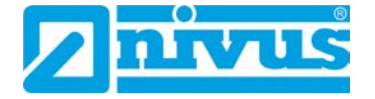

#### 8.2.2 Customer Service Information

For the recommended annual inspection of the entire measurement system and/or the exten-sive inspection after latest ten years contact our customer service:

NIVUS GmbH – Customer Service

Phone +49 (0) 7262 9191 - 922 Customercenter@nivus.com

### 8.2.3 Standard Maintanance

Regularly check the following

- that the NivuLink Micro is not mechanically damaged
- that all joints and connections are properly sealed and not corroded
- that there is no physical damage to cables

#### 8.2.4 Charging the Battery

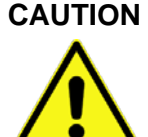

#### Risk of injury and risk of material damage

- Do not charge the battery on a combustible surface.
- Be present while the battery is charging.

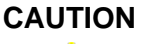

#### Material damage caused by using an incorrect charger

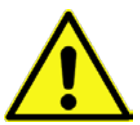

The battery can be irreversibly damaged if the wrong type of charger is used: the cells can be drained or an explosion can occur, for example.

- Use charger NLG0 LAD AP 5414 only.

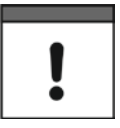

#### Important Note

Batteries wear out and discharge over time. They also loose charge at high / low temperatures as well as when they are used a lot.

Current transportation guidelines dictate that all batteries with an integral rechargeable energy accumulator are shipped with a charge of max. 30%. If you use an external charging voltage (V IN) during operation and have set the operating mode to continuous operation, the battery is constantly recharged by the charge controller integrated in the NivuLink Micro.

If no external charger (V IN) is available during production, the battery must be fully charged before initial startup.

# 8.3 Cleaning

#### 8.3.1 NivuLink Micro

#### CAUTION Equipment damage due to improper cleaning

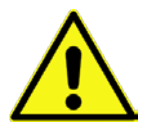

Improper cleaning may damage the logger / the sensors which may lead to measurement failure.

- Do not clean the instrument with scouring, scratching or abrasive tools or media.
- Do not use organic solvents to clean logger, sensors and sensor cables.
- Do not clean the logger / the sensors with high-pressure cleaners.
- Do not use sharp cleansing agents or solvents.

Clean the NivuLink Micro enclosure if required using a dry, lint-free cloth. For heavy dirt wipe the enclosure with a damp cloth.

#### 8.3.2 Sensors

The hints on how to maintain and to clean the sensors shall be necessarily observed. These hints can be found in the according technical description or the according instruction manual.

The technical description or instruction manual is part of the standard sensor delivery.

# 9 Spare Parts and Accessories

#### 9.1 Spare Parts

| Enclosure seal |                                |
|----------------|--------------------------------|
| Cable gland    | M16 x 1.5                      |
| Plug           | for threaded adapter M16 x 1.5 |

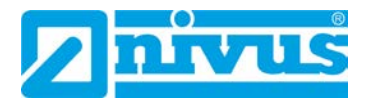

# 9.2 Accessories

| Analysis (software)       | Specified by customer                                       |
|---------------------------|-------------------------------------------------------------|
|                           | a) in the customer's NICOS process control system           |
|                           | b) On a central server in the NIVUS WebPortal               |
|                           | (included in the purchase proce for the life of the         |
|                           | device)                                                     |
|                           | c) NIVUS DataKiosk                                          |
| Power adapter             | Input voltage: 90264 V AC                                   |
| NLG0 NETZ G01             | Output voltage: 24 V                                        |
|                           | Output current: 1.04 A                                      |
|                           | Output power: 25 W                                          |
|                           | Primary plug: EU                                            |
| DIN rail power adapter    | Input voltage: 100240 V AC                                  |
| NLM0 S8 NETZ 24V          | Output voltage: 24 V                                        |
|                           | Output current: 2,5 A                                       |
| Rechargeable battery pack | Lithium-Ion, chargeable at > 0 °C                           |
| NLG0 AP 5414              | Nominal voltage: 3.6 V                                      |
|                           | Charging voltage: 4.2 V                                     |
|                           | Nominal capacity:17.4 Ah                                    |
|                           | Nominal energy: 62.6 Wh                                     |
| Charger for battery pack  |                                                             |
| NLG0 AP xxx               | Input: 100 - 240 V AC (50 - 60 Hz)                          |
| NLG0 LAD AP 5414          | Output: 12 W; 4.1 V; 2.4 A                                  |
| Tool set                  | Delivery:                                                   |
| NLG00 TOOLSET             | - 1 x USB micro data cable                                  |
|                           | - 1 x slot screwdriver                                      |
|                           | - 1 x Torx screwdriver                                      |
| Multi-band rod antenna    | GSM/3G/868, FME female,                                     |
| NLG0 ANT STAB             | rod antenna length 57 mm                                    |
| Antenna adapter           |                                                             |
| NLM0 S8 ANT ADAPT         | FME(m) to SMA(m)                                            |
| Antenna extension         | Antenna extension 5 m (in connection with antenna           |
| NLM0 ANT VER 05           | adapter NLM0 S8 ANT ADAPT only)                             |
| GSM round antenna         | incl. holder for installation in dust pan or for wall       |
| NLM0 EMAT R01             | mounting                                                    |
|                           | (in connection with antenna adapter NLM0 S8 ANT ADAPT only) |
| Magnetic base antenna     | 9 cm with 2.5 m Kabel (in connection with antenna           |
| ZUB0 M ANT                | adapter NLM0 S8 ANT ADAPT only)                             |
| GSM station antenna       | GSM station antenna with rod holder for outdoor             |
| ZUB0 GSM 01               | installation (in connection with antenna adapter            |
|                           | NLM0 S8 ANT ADAPT only)                                     |

More accessories can be found in our current price list.

# 10 Dismantling / Disposal

# 10.1 Disassembling / Disposing of the NivuLink Micro

Incorrect disposal may be a potential threat to the environment.

Always dispose equipment components and packaging material according to applicable local regulations on environmental standards for electronic products.

### Procedure

- 1. Disconnect the NivuLink Micro from the grid
- 2. Remove battery, if necessary, and dispose of it separately
- 3. Disconnect the cables with suitable tools
- 4. Remove the NivuLink Micro from its fixture

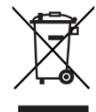

#### EU WEEE Directive logo

This symbol indicates that the Directive 2012/19/EU on waste electrical and electronic equipment requirements shall be observed on the disposal of the equipment. NIVUS GmbH supports and promotes the recycling and environmentally friendly, separate collection/disposal of waste electrical and electronic equipment in order to protect the environment and human health. Observe the local disposal regulations and laws.

NIVUS GmbH is registered with the EAR, therefore public collection and return points in Germany can be used for disposal.

The device is equipped with a rechargeable battery that must be disposed of separately.

#### **10.2 Dispose of Batteries**

When discharged, the battery should not be left in the NivuLink Micro. Be sure to dispose of batteries in an environmentally friendy manner. Return used batteries to the manufacturer or drop them off at a recycling center.

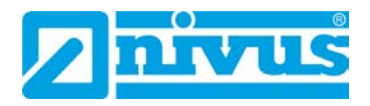

# 11 Use Cases

# 11.1 Level Monitoring in a closed Vessel

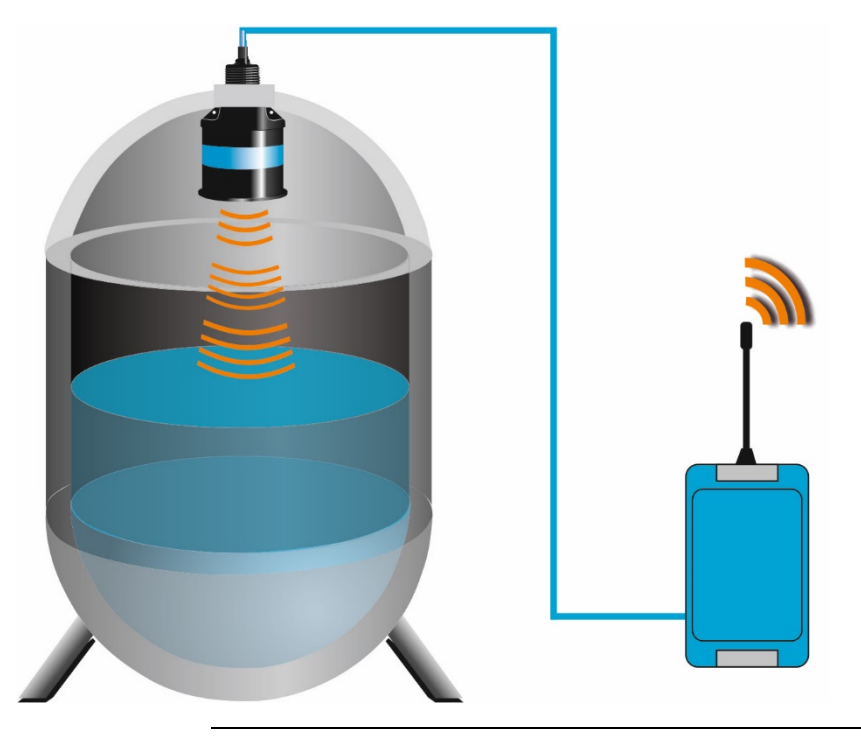

Fig. 11-1: Level monitoring in a closed vessel, e.g., with a sensor

11.2 Level Monitoring at a Stormwater Overflow Tank with max. Basin Level and Basin Overflow

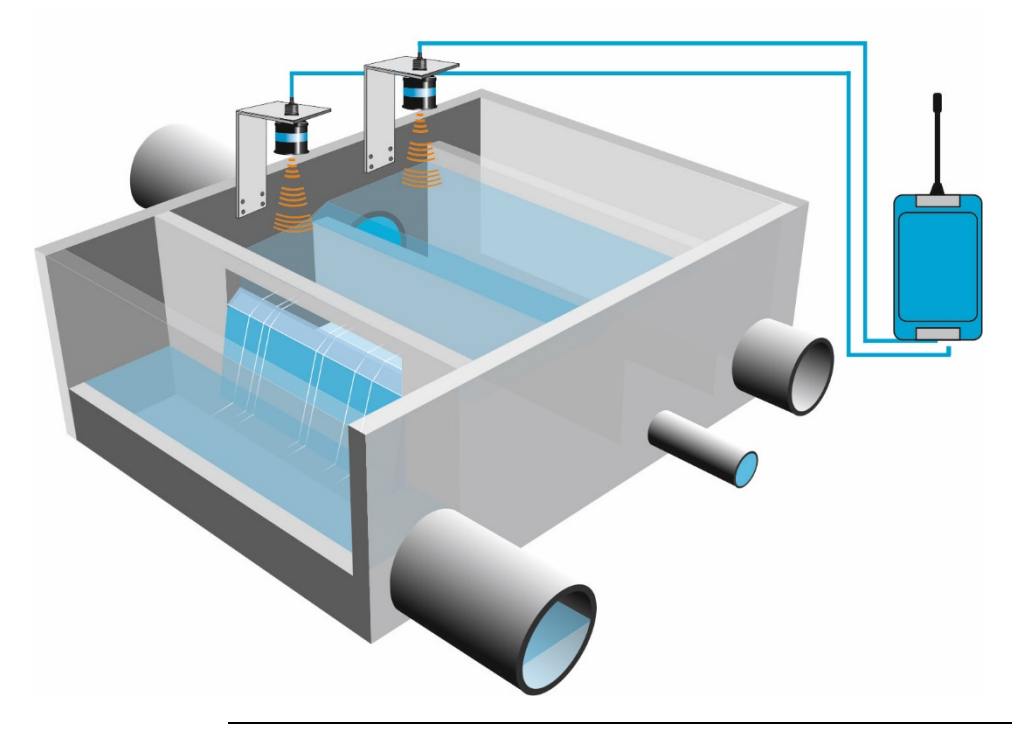

Fig. 11-2: Level monitoring at a stormwater overflow tank with max. basin level and basin overflow

# **EU Declaration of Conformity**

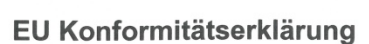

EU Declaration of Conformity

FR

EN/

Déclaration de conformité UE

Für das folgend bezeichnete Erzeugnis: For the following product: Le produit désigné ci-dessous:

| Bezeichnung: | GPRS/UMTS Datenlogger NivuLink Micro |  |
|--------------|--------------------------------------|--|
| Description: | GPRS/UMTS data logger                |  |
| Désignation: | Enregistreur de données GPRS/UMTS    |  |
| Тур / Туре:  | NLG                                  |  |

erklären wir in alleiniger Verantwortung, dass die auf dem Unionsmarkt ab dem Zeitpunkt der Unterzeichnung bereitgestellten Geräte die folgenden einschlägigen Harmonisierungsvorschriften der Union erfüllen:

we declare under our sole responsibility that the equipment made available on the Union market as of the date of signature of this document meets the standards of the following applicable Union harmonisation legislation:

nous déclarons, sous notre seule responsabilité, à la date de la présente signature, la conformité du produit pour le marché de l'Union, aux directives d'harmonisation de la législation au sein de l'Union:

2014/53/EU 2011/65/EU

Bei der Bewertung wurden folgende einschlägige harmonisierte Normen zugrunde gelegt bzw. wird die Konformität erklärt in Bezug die nachfolgend genannten anderen technischen Spezifikationen:

The evaluation assessed the following applicable harmonised standards or the conformity is declared in relation to other technical specifications listed below:

L'évaluation est effectuée à partir des normes harmonisées applicable ou la conformité est déclarée en relation aux autres spécifications techniques désignées ci-dessous:

| EN 55024:2010        | EN 55032:2012      | EN 61000-3-2:2014    | EN 61000-3-3:2013    |
|----------------------|--------------------|----------------------|----------------------|
| EN 62311:2008        | EN 62368-1:2014    | EN 301 489-1 V1.9.2  | EN 301 489-7 V1.3.1  |
| EN 301 489-24 V1.5.1 | EN 301 511 V12.5.1 | EN 301 908-1 V13.1.1 | EN 301 908-2 V11.1.2 |

Diese Erklärung wird verantwortlich für den Hersteller: This declaration is submitted on behalf of the manufacturer:

Le fabricant assume la responsabilité de cette déclaration:

NIVUS GmbH Im Taele 2 75031 Eppingen Allemagne

abgegeben durch / represented by / faite par: Marcus Fischer (Geschäftsführer / Managing Director / Directeur général)

Eppingen, den 23.06 2020

(Rechtsgültige Unterschrift / Legally valid sign / Signature authentique)

Q:\Formulare\CE\CE Template ohne Ex 01

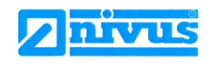

NIVUS GmbH Im Täle 2 75031 Eppingen

 Telefon:
 +49 07262 9191-0

 Telefax:
 +49 07262 9191-999

 E-Mail:
 info@nivus.com

 Internet:
 www.nivus.de